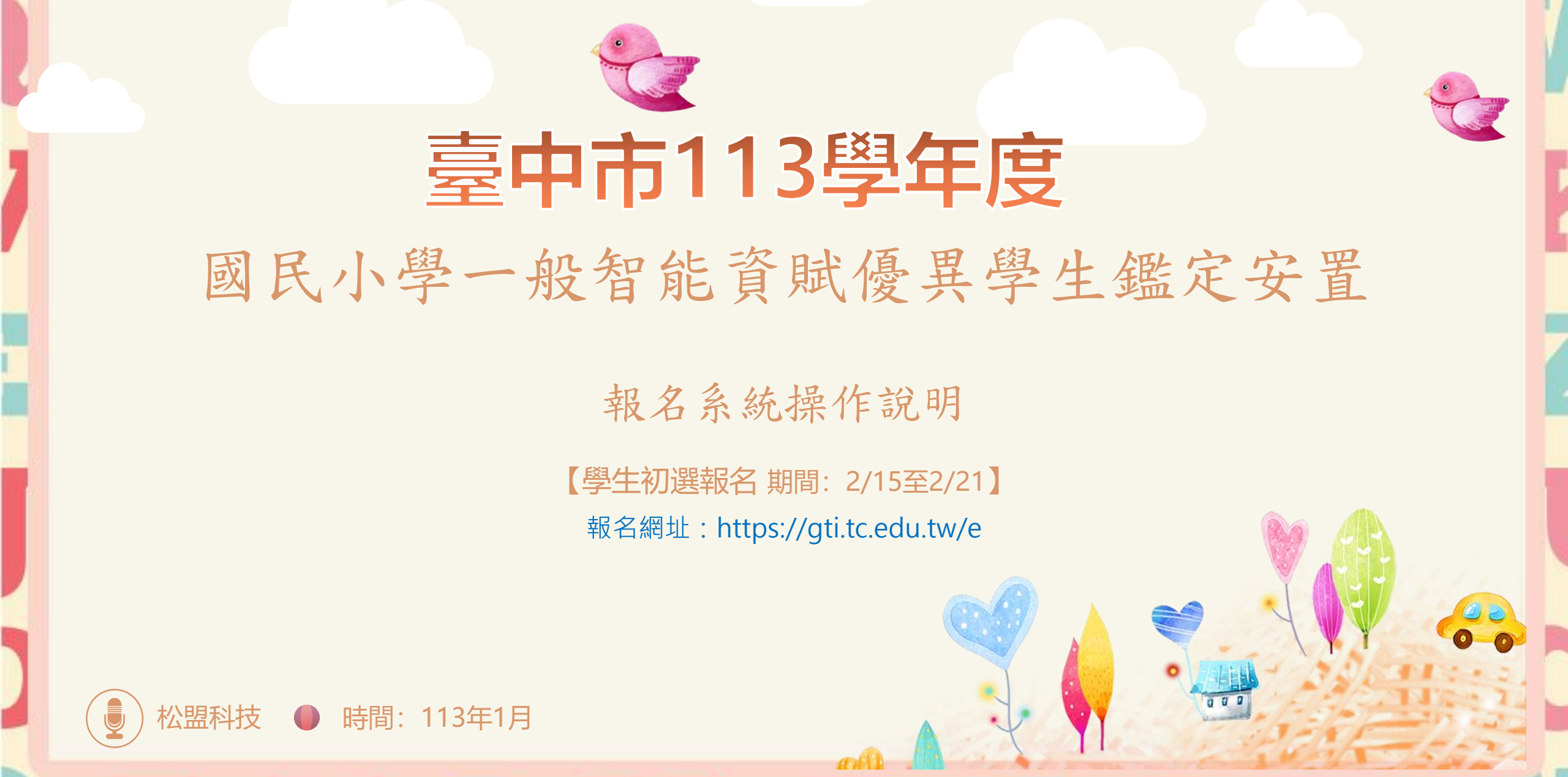

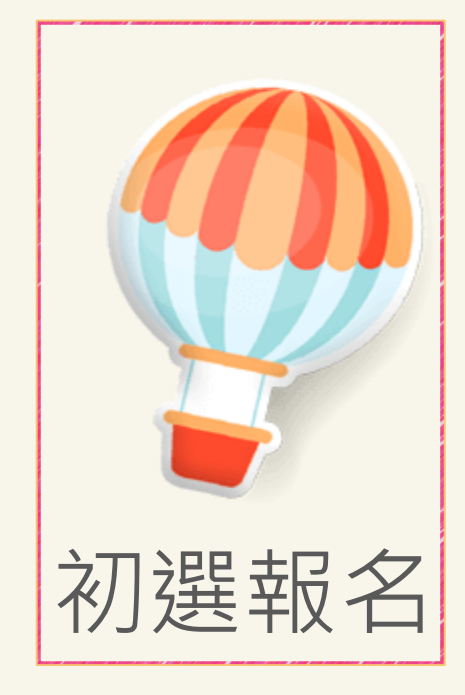

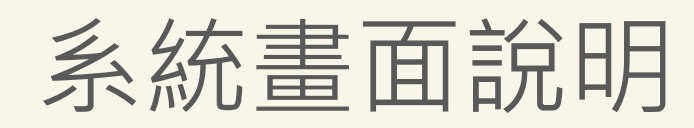

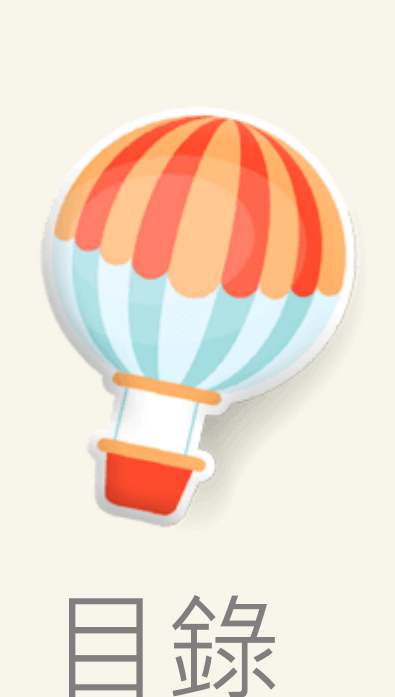

## ◎ 1 註冊 ◎ 2 填寫基本資料及家長觀察推薦表 ● 3 上傳證件照 ● 4 填寫試場順序(非安置意願) ● 5 核對報名資料 ◎ 6 下載文件

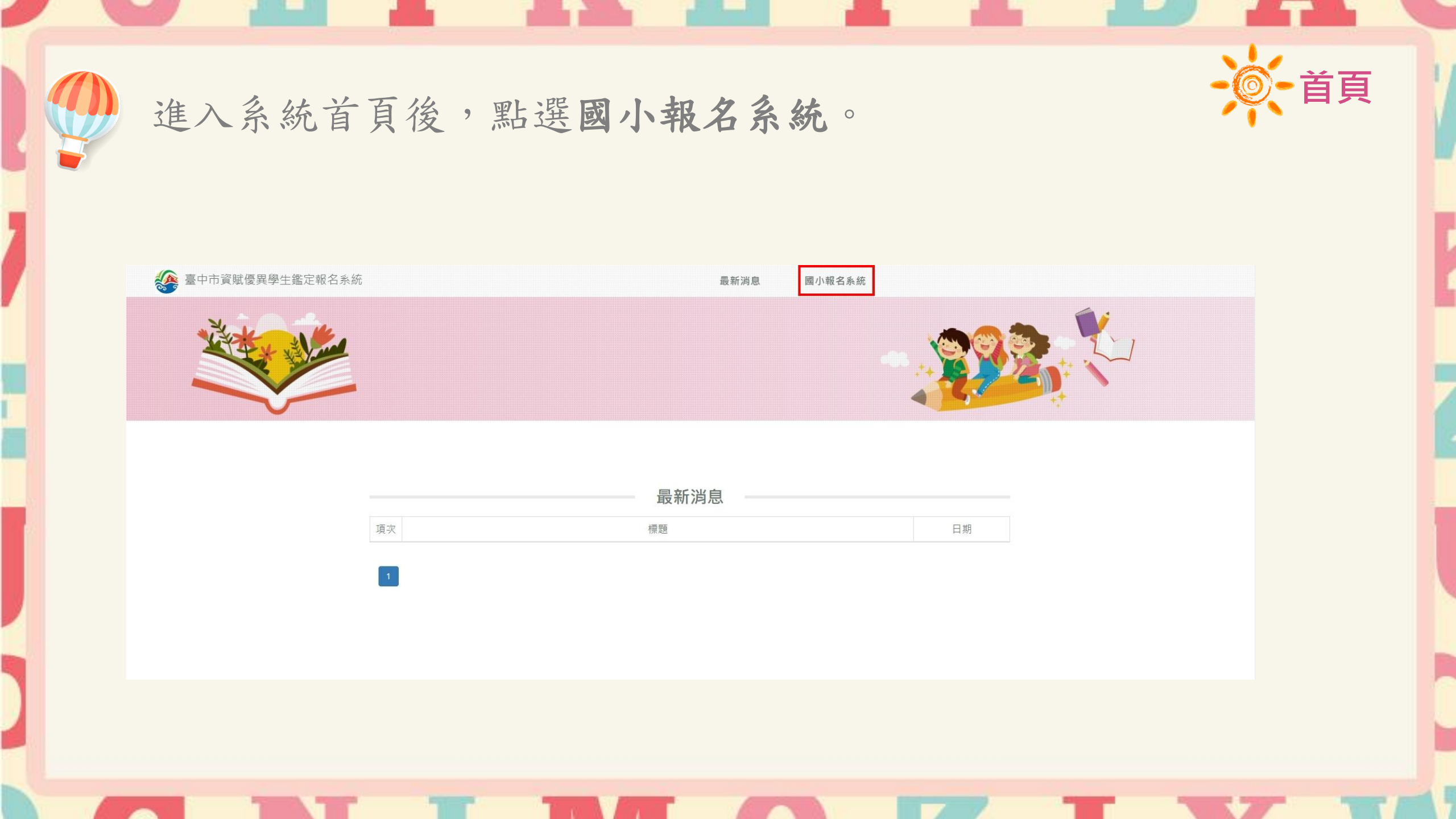

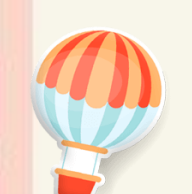

## 進入報名系統後,點選學生。

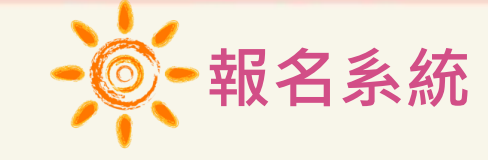

臺中市資賦優異學生鑑定報名系統

國小報名系統 最新消息

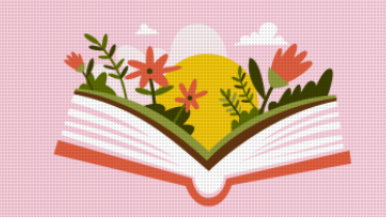

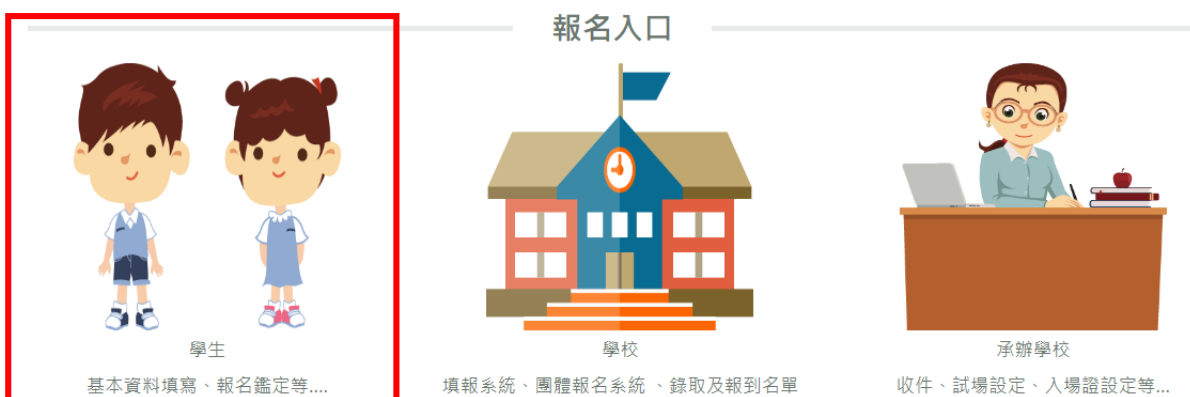

下載等...

第一次進入系統,需先進行帳號註冊,註冊完成後才可進行報名。

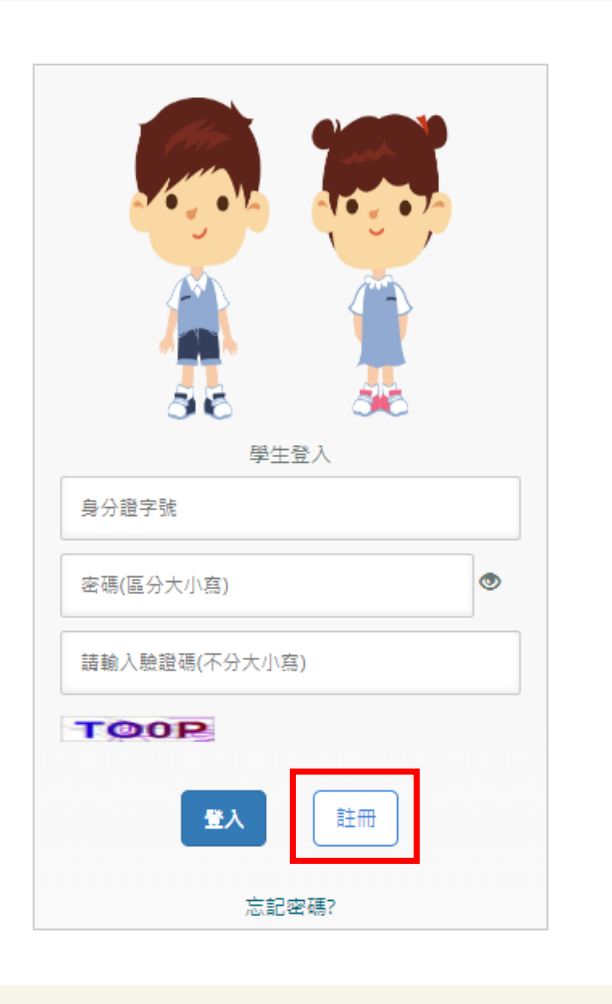

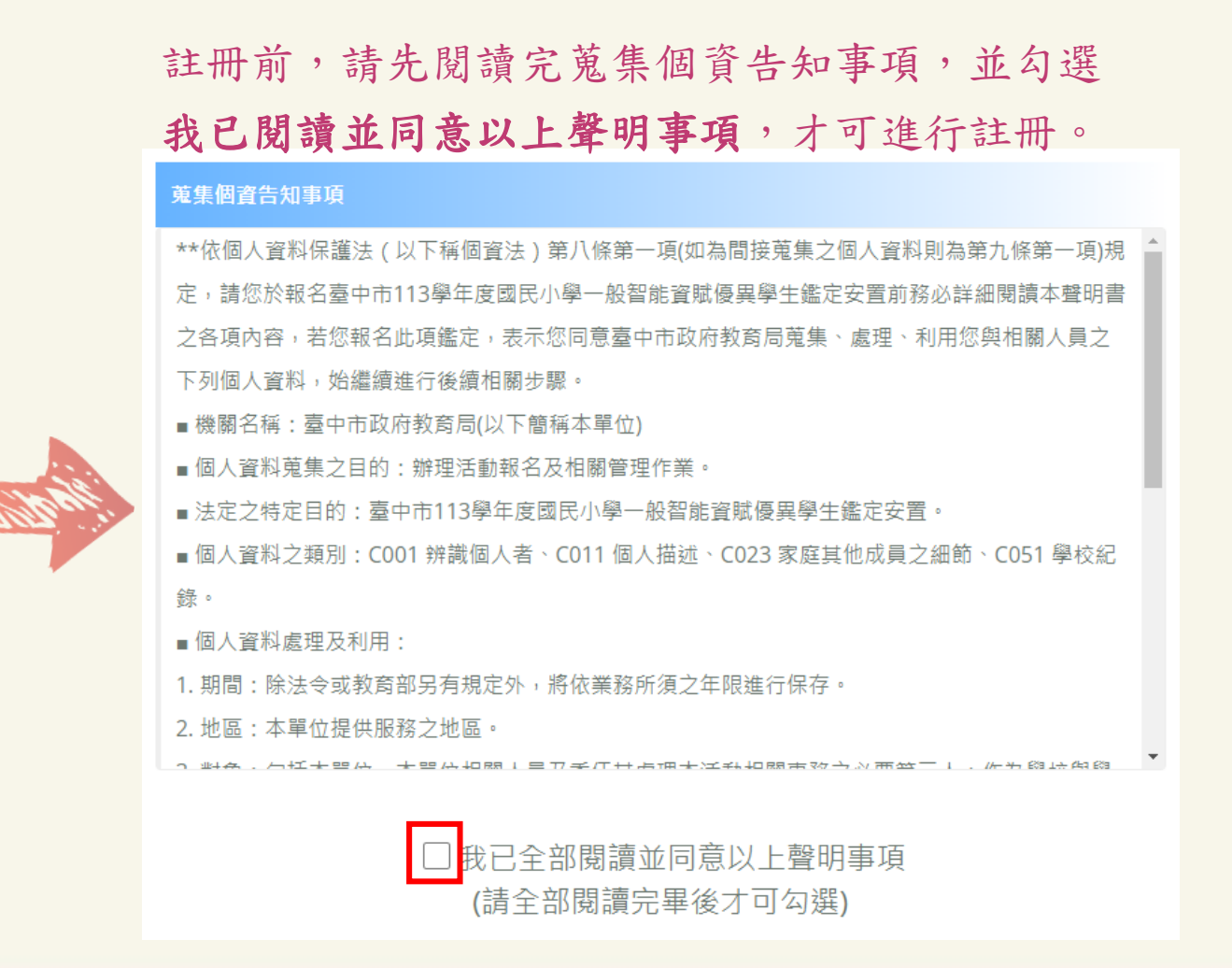

註冊

請注意!

先選<mark>區域</mark>再選學校 **名稱** 

就讀年級請點選 2年級或4年級

學生身分證字號或 居留證號碼,用來 當作登入的帳號

填寫學生姓名

| <u> </u>                 |      |     |    |
|--------------------------|------|-----|----|
| 請選擇                      |      | 區域  |    |
| 請選擇                      |      | 學校  | 名稱 |
| <b>就讀年級</b><br>○2年級 ○4年級 | 06年級 |     |    |
| 身分證字號(或居留證號              | [45] |     |    |
| 〇本國籍〇外籍                  |      |     |    |
| 出生 請選擇 年 請               | 選擇月  | 請選擇 | B  |
| 姓名                       |      |     |    |
| 密碼(長度需9碼以上)              |      |     |    |
| Password                 |      |     | ٢  |
| 確認密碼                     |      |     |    |
| 確認密碼                     |      |     |    |
| 請輸入驗證碼(不分大/              | ∖寫)  |     |    |
|                          |      |     |    |

註冊成功,會出現提示訊息! 再使用註冊的帳號、密碼**重** 新登入系統即可。

註冊

|       | <b>1</b> |  |
|-------|----------|--|
|       | 註冊成功!    |  |
|       | ок       |  |
|       | 學生登入     |  |
| 05.95 |          |  |

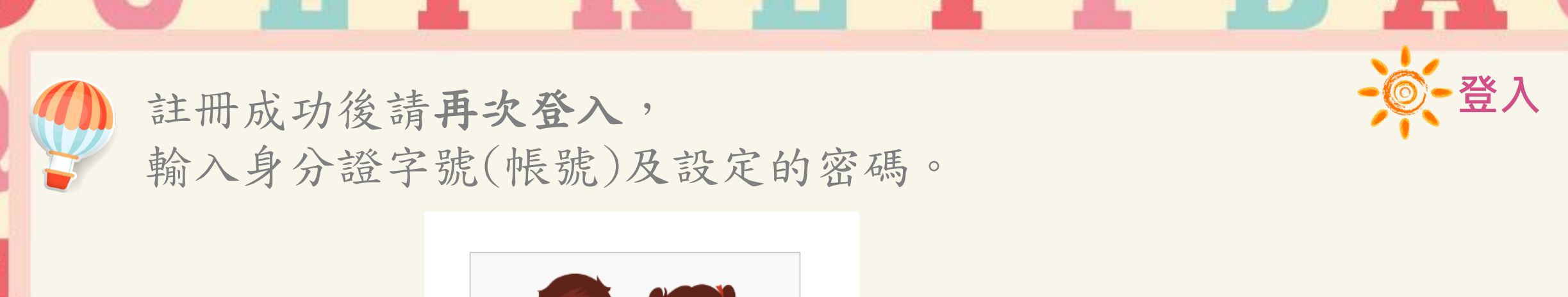

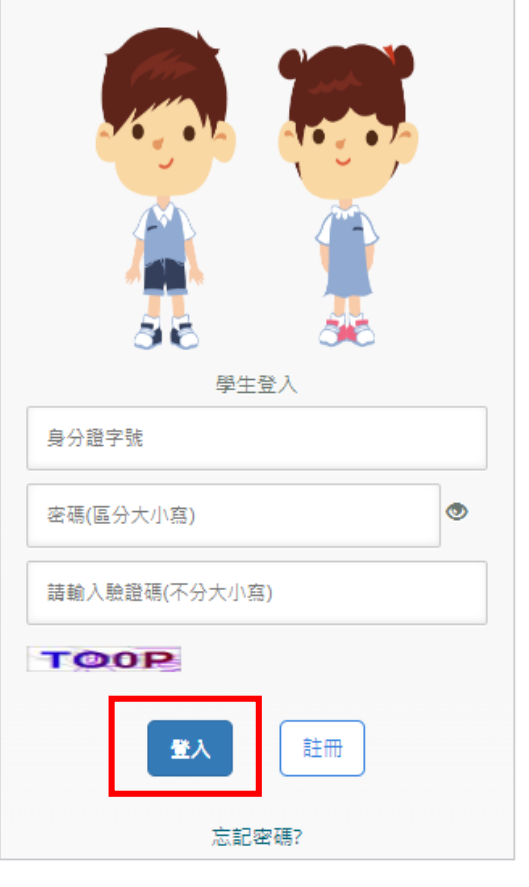

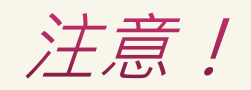

密碼輸入錯誤三次**帳戶即鎖定**, 5分鐘後**自動解鎖**,若期間再 輸入錯誤,會再延長 5分鐘。

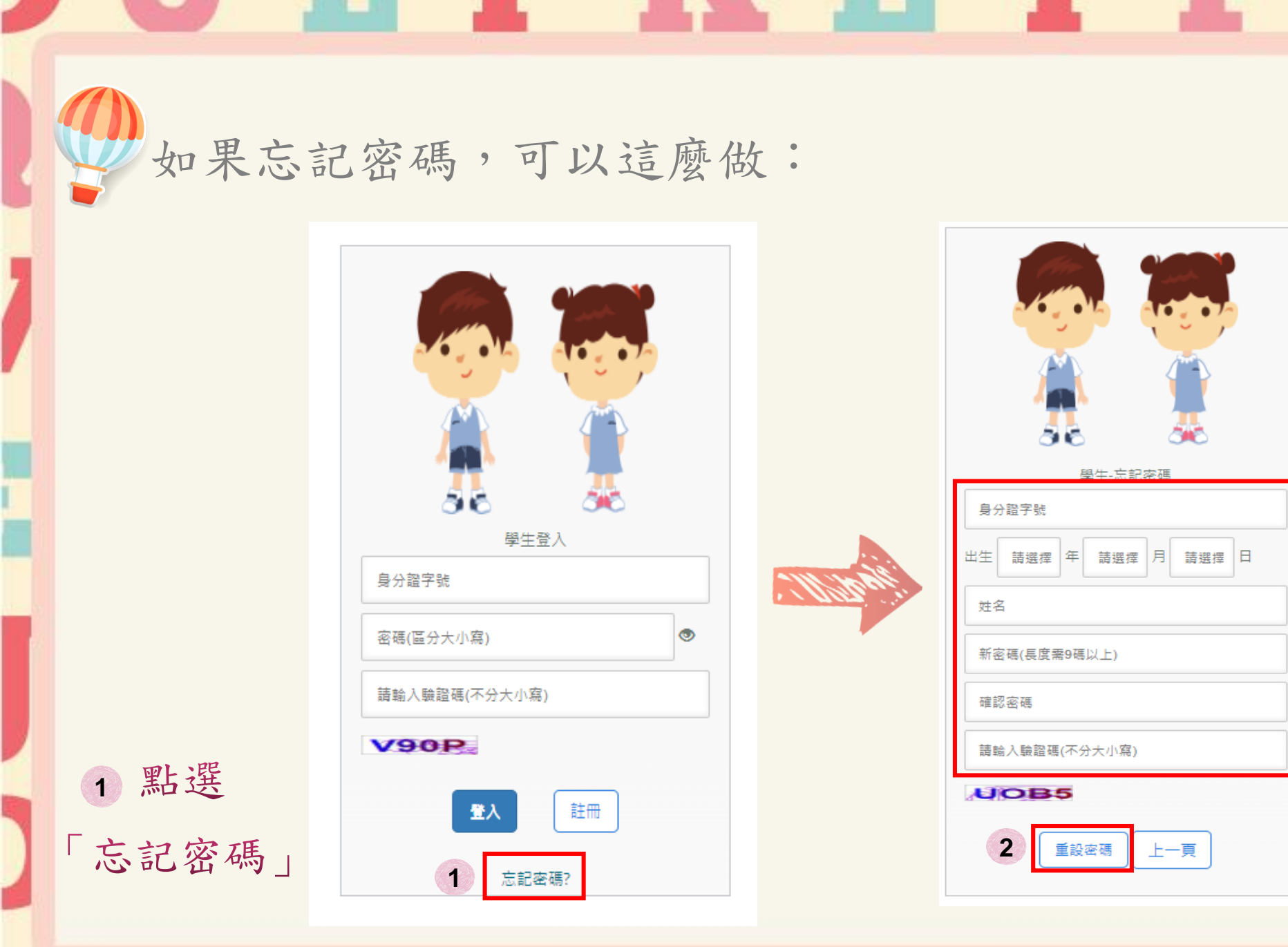

2 輸入註冊的身分 證字號、生日、 姓名及新的密碼 後,點選「重設 密碼」,即可使 用新的密碼登入。

🔆 忘記密碼

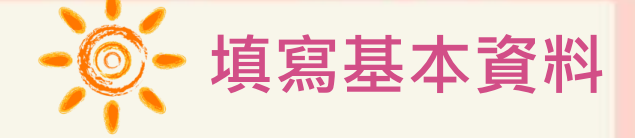

## 填寫基本資料:紅色星號(\*)之欄位為必填欄位。

## 請注意!

如果一個家庭裡有兩位或 兩位以上的小朋友同時報 名<u>本年度</u>的資賦優異鑑定, 請分別在此勾選「確認有 兄弟姊妹同時報名參加」, 無則免勾選。

#### <mark>填寫基本資</mark>料

#### ※ 注意事項 ※

1.請務必確認資料正確性 ,不支援部分特殊符號(&、<、>、''、')。

2.若生日有誤請將證明文件寄至松盟科技電子信箱(edu-service@summit-edu.com.tw),由松盟科技協助修正。

| * 姓名   | <b>第小</b> 曾          | *性別:               | 男女     |
|--------|----------------------|--------------------|--------|
| *生日:   | 106 年 1 月 1 日        | 身分證字號              | P1     |
| *家長姓名  | 曾爸爸                  | *關係                | ×      |
| 電子信箱:  | mymail@gmail.com     |                    |        |
| ★就讀國小: | (南屯區)黎明國民小學          | *電話(O):<br>*電話(H): | 046666 |
| *就讀班級: | 2年級 2 班              | *電話(手機):           | 096666 |
| *通訊地址: | 臺中市 ▼ (406)北屯區 ▼ 文心路 |                    |        |

如果有兄弟姊妹同時報名參加本年度資賦優異學生鑑定,請勾選下方核取方塊確認,無則免勾選:

☑ 確認有兄弟姊妹同時報名參加

基本資料填寫完後繼續填寫下面家長觀察推薦表

# 填寫家長觀察推薦表:紅色星號(\*)之欄位為必填欄位。

| 如有填寫推薦人之     |
|--------------|
| 観察敘述,請勿超     |
| 過200字(亦可免填)。 |

| 填寫家長觀察推薦表                     |      |       |      |      |      |
|-------------------------------|------|-------|------|------|------|
| 表現特質                          | 完全不符 | 小部分符合 | 部分符合 | 大致符合 | 完全符合 |
| *1.幼年時便具閱讀能力,對感興趣的主題會主動學習。    | 0    | 0     | ۲    | 0    | 0    |
| *2.對感興趣的主題能投入較多專注力從事相關的活動。    | 0    | 0     | 0    | ۲    | 0    |
| *3.興趣廣泛、常識豐富,超過同齡的孩子。         | 0    | 0     | ۲    | 0    | 0    |
| ★4.學習速度快,並且很快就能想起學過的東西。       | 0    | 0     | 0    | ۲    | 0    |
| *5.與同儕相比擁有不尋常的記憶能力與空間概念。      | 0    | 0     | ۲    | 0    | 0    |
| *6.不喜歡一成不變和反覆的練習,常對普通課程感到無聊。  | 0    | 0     | 0    | ۲    | 0    |
| *7.重點歸納能力佳,並能由其中分辨出類似與相同的差別。  | 0    | 0     | 0    | 0    | ۲    |
| *8. 與同儕相比具有較高的計劃、問題解決和抽象思考能力。 | 0    | 0     | ۲    | 0    | 0    |
| *9.                           | 0    | 0     | 0    | ۲    | 0    |
| *10.喜歡獨自完成任務,不太喜歡別人干預。        | 0    | 0     | 0    | 0    | ۲    |
| *11.是非分明、要求公平正義,很常對人事物進行評論。   | 0    | 0     | 0    | ۲    | 0    |
| *12.對於問題常提出各種構想,並有獨特新奇的點子。    | 0    | 0     | 0    | 0    | ۲    |

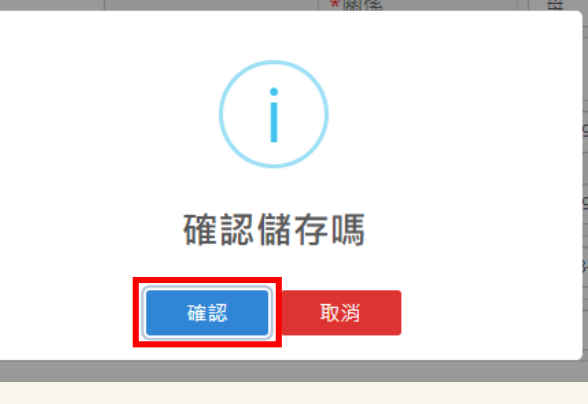

推薦人之観案敘述

 (上述観察項目若有不足處,請以簡明文字列點補充說明學生一般智能資優特質或表現傑出之具體事蹟,最多字數為200字,亦可免填)
 曾小弟很優秀曾小弟很優秀曾小弟很愛秀曾小弟很優秀曾小弟很優秀曾小弟很愛

確認完基本資料及家長觀察推薦表後,務必按「下一步」。

填寫完成按下一步

 畫面會出現範例圖片,請參考此範列圖片的規格上傳檔案。
 僅可上傳png或jpg檔案,點選上傳圖片鈕後,請選擇證件照儲 存的位置,選擇後,點選開啟,網頁會預覽顯示上傳的照片。

【說明2】 檔案格式必須為 \*.jpg 檔或\*png 檔,解析寬度須為 360px 或以上,解析高度須為 480px或以上,檔案大小不得超出 5MB。 【說明3】臉部須佔照片面積之 70%~80%,頭部或頭髮不能碰觸到照片邊框(長髮碰到邊框下緣情形例外)。 【說明4】臉型輪廓及五官(眉,眼,耳,鼻,口)須清楚呈現,不得被頭髮遮蓋,不能側向一邊或傾斜、特殊痣、胎記、疤痕不可遮蓋或修改。 【說明5】不得使用合成或修改之相片,亦不可使用翻拍照或生活照修剪。 【說明6】務必上傳報名學生本人之照片,此照片為鑑定時辨識身分使用,若未依規定造成監試人員辨識上的困難,可能影響應試權益。

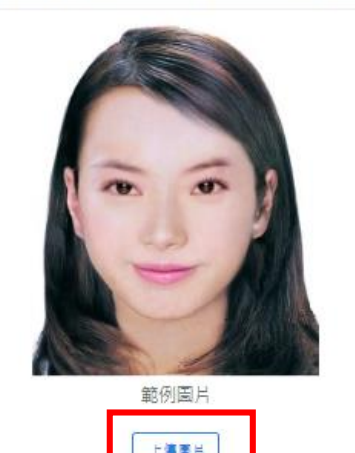

|                             | 俱為莖牛貞科       | 工得超                 |        | 送45 运                       | 上副小物  | 该到報查农             |
|-----------------------------|--------------|---------------------|--------|-----------------------------|-------|-------------------|
| 開設                          |              |                     |        |                             | ×     | 1                 |
| ← → ヾ ↑ 💽 > 本機 > 圖片         |              |                     | 5 v    | ○ 授尋 圖片                     |       |                   |
| 組合管理 ▼ 新増資料夾                |              |                     |        |                             | •     |                   |
| 🗊 3D 物件                     | ▲ 名稱 ▲       | 日期                  | 類型     | 大小 標筆                       | •     |                   |
| ↓ 下載                        | 1 手機相強       | 2019/11/19 上午 11:52 | 檔案容料本  |                             |       | 或以上,檔案大小不得超出 5MB。 |
|                             | 相片           | 2020/11/8 下午 07:59  | 檔案資料夾  |                             |       |                   |
| ▶ 音樂                        | 影片専案         | 2022/6/13 下午 08:03  | 檔案資料夾  |                             |       | # 廾彡19川夕下) 。      |
| - 桌面                        | 儲存的圖片        | 2019/11/19 上午 11:52 | 檔案資料夾  |                             |       | 特殊痣、胎記、疤痕不可遮蓋或修   |
|                             | 001.jpg      | 2022/3/29 下午 01:43  | JPG 檔案 | 507 KB                      |       |                   |
|                             | 001.png      | 2022/3/29 下午 01:42  | PNG 檔案 | 14,702 KB                   |       |                   |
|                             | 🛋 002.jpg    | 2022/3/29 下午 01:51  | JPG 檔案 | 47 KB                       |       | 辩識上的困難,可能影響應試權益   |
| S (C:)                      | 02.JPG       | 2022/4/19 下午 03:55  | JPG 檔案 | 13 KB                       |       |                   |
| 🚘 本機磁罐 (D:)                 | 003.jpg      | 2022/3/29 下午 01:53  | JPG 檔案 | 289 KB                      |       |                   |
| n (\\172.16.100.10) (H:)    | 🗊 3D 物件 - 捷徑 | 2022/8/17 下午 04:38  | 捷徑     | 1 KB                        |       |                   |
| 👳 _l (\\172.16.100.10) (l:) | 200.JPG      | 2022/10/27 上午 10:24 | JPG 檔案 | 15 KB                       | ~     |                   |
| 🛖 _K (\\172.16.100.10) (K:) | v <          |                     |        |                             | >     |                   |
| 檔案名稱(№):                    |              |                     | ~      | 圖片檔 (*.tif;*.pip;*.apng;*.; | don 🗸 |                   |
|                             |              |                     |        | 開啟(Q) 取消                    | ă     |                   |
|                             |              |                     |        |                             |       |                   |
|                             |              |                     |        |                             |       |                   |
|                             |              |                     |        |                             |       |                   |

上傳證件照

裁剪圖片後,務必按「儲存證件照」,以完成上傳動作。

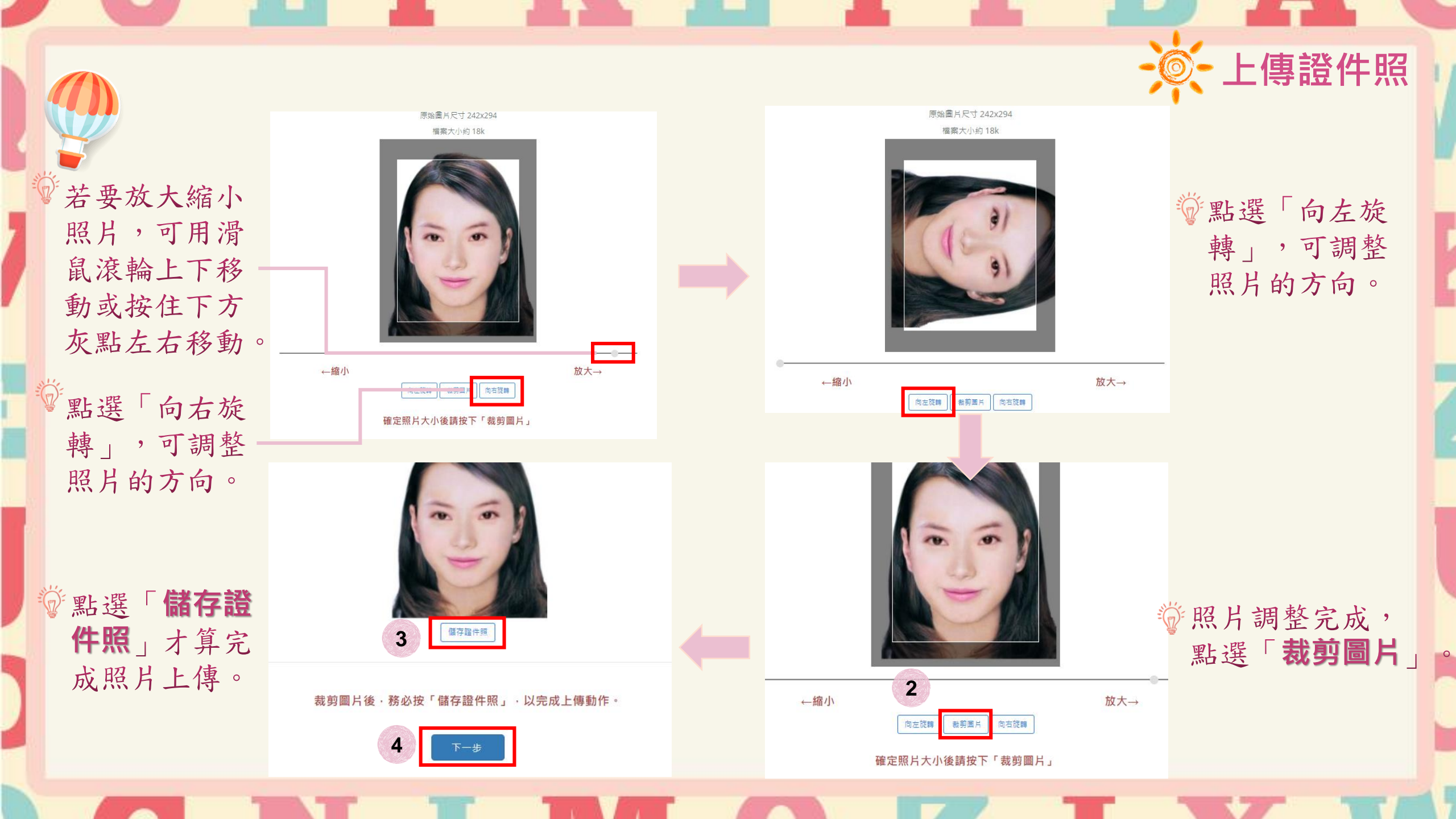

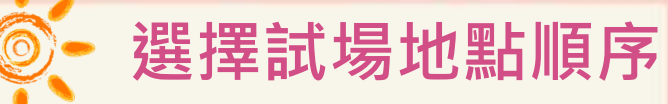

非鑑定通過之安置

意願序。

填寫試場地點順序,六個試場依需要的順序 「**上移」**或「**下移**」進行排序,選擇完成後,點選下一步。

| 志願序 | 鑑定學校             | 功能    |              |
|-----|------------------|-------|--------------|
| 1   | 臺中市豐原區瑞穗國民小學     | 上移    |              |
| 2   | 國立臺中教育大學附設實驗國民小學 | 上移    | <i>請注音  </i> |
| 3   | 臺中市烏日區九德國民小學     | 上移 下移 |              |
| 4   | 臺中市西區忠孝國民小學      | 上移下移  | 此为穷巨深理会和     |
| 5   | 臺中市北區太平國民小學      | 上移    | 此向豕衣选择今加     |
| 6   | 臺中市西屯區永安國民小學     | 上移 下移 | 鑑定地點之順序,     |

確認完鑑定試場順序後,務必按「下一步」。

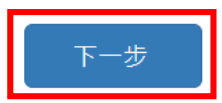

| 上中 ·          | 市 113                 | 學年度國民小                                                                                                    | 學一般                                                        | 智能資賦優具            | 學生    | 鑑定安置報名        | * 後到報名   |
|---------------|-----------------------|----------------------------------------------------------------------------------------------------|------------------------------------------------------------|-------------------|-------|---------------|----------|
|               | 學生姓名                  | 曾小弟                                                                                                    | 出生日期                                                       | 民國 106 年 1 月      | 1日    |               |          |
|               | 身分證<br>字號             | P1                                                                                                    | 性別                                                         | 男                 |       | 10.01         |          |
|               | 就讀國民<br>小學            | 臺中市 南屯區 黎明國民<br>*本學籍作為安置學校之                                                                                                    | 5小學 2 年 2 班<br>2依據。                                        |                   |       |               |          |
| 基本            | 家長姓名                  | <b>曾</b> 苍苍                                                                                                    | 關係                                                         | 父                 |       |               | 請務必確認所有填 |
| 責<br>料        | 連絡電話                  | (0):04666<br>(H):04666                                                                                                    | 手機                                                         | 0966              |       |               | 的報名資料皆無誤 |
|               | 通訊地址                  | 臺中市 北屯區 文心路6                                                                                                    | 666號                                                       |                   |       |               |          |
|               | 鑑定試場                  | 臺中市豐原區瑞穗國民小<br>(若報名人數過多致鑑定                                                                                                    | ·學(暫定)<br>地點有變更,由系                                         | 統抽籤,並以列印報名表       | 載明之鑑》 | (武場為準)        | 接下來請核對家長 |
|               | 學生簽章                  |                                                                                                    | 監護人或;<br>簽                                                 | 法定代理人<br>F章       |       |               | 察推薦表。    |
| 打<br>學生<br>(  | 生萬學校<br>生導師填寫<br>請勾選) | 二年級上學期國語文、奠<br>□是 □否                                                                                                    | <b>这學定期評量成績</b> 的                                          | 總分在同年級或該班前百       | 户之二十者 |               |          |
|               | 導師簽章                  |                                                                                                    | 註冊組核章                                                      |                   |       | 輔導室核章         |          |
| 推薦寻推行         | ▶校特殊教育<br>委員會審查       | □符合鑑定報名資格                                                                                                    | □不符合鑑定報                                                    | 名資格               | 推薦學相  | 2.特殊教育推行委員會核章 |          |
| <b>排</b><br>文 | &名初選<br>2.件審查         | <ul> <li>□1.家長觀察推薦表(P)</li> <li>□2.教師觀察推薦表(P)</li> <li>□3.報名費每人新臺幣6</li> <li>□4.中低收入戶、低收2</li> <li>親屬支領失業給付者</li> <li>及持有身心障礙證明</li> <li>(各份報名要, 4=</li> </ul> | 1件四)<br>1件五)<br>00元整<br>ヘ戶子女或其直系。<br>5、原住民、身心<br>月人士之子女證明: | 血親尊<br>障礙學生<br>文件 | ş     | 7 余日          |          |

THE A

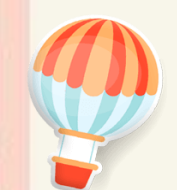

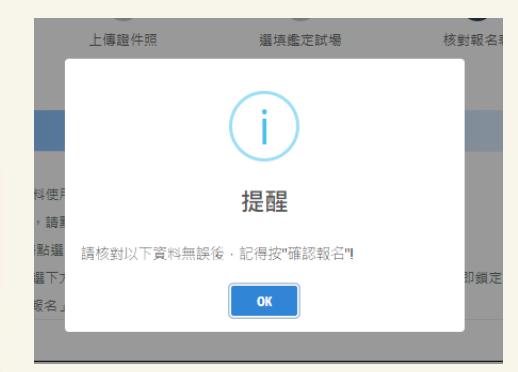

| 臺中市 113 學        | 年度國民小學一       | 般智能     | 資賦優  | 異 學      | 生家        | 長親       | 察推       | 薦 表      |
|------------------|---------------|---------|------|----------|-----------|----------|----------|----------|
| 學生姓名             | 曾小弟           |         | 就讀學校 | 臺中市      | 南屯區       | 黎明國民小    | 、學 2 年   | 2 班      |
| 表                | 現特            | 質       |      | 完全<br>不符 | 小部分<br>符合 | 部分<br>符合 | 大致<br>符合 | 完全<br>符合 |
| 1. 幼年時便具閱讀能力,對威勢 | 興趣的主題會主動學習。   |         |      |          |           |          |          |          |
| 2. 對威興趣的主題能投入較多  | 專注力從事相關的活動。   |         |      |          |           |          |          |          |
| 3. 興趣廣泛、常識豐富,超過) | 同齡的孩子。        |         |      |          |           |          |          |          |
| 4. 學習速度快,並且很快就能  | 想起學過的東西。      |         |      |          |           |          |          |          |
| 5. 與同倚相比擁有不尊常的記憶 | 憶能力與空間概念。     |         |      |          |           |          |          |          |
| 6. 不喜歡一成不變和反覆的練  | 習,常對普通課程感到無聊。 |         |      |          |           |          |          |          |
| 7. 重點歸納能力佳,並能由其  | 中分辨出類似與相同的差別。 |         |      |          |           |          |          |          |
| 8. 與同倚相比具有較高的計劃  | 、問題解決和抽象思考能力。 |         |      |          |           |          |          |          |
| 9. 勇於發表意見或提出異議,  | 並常堅持自己的看法。    |         |      |          |           |          |          |          |
| 10. 喜歡獨自完成任務,不太喜 | - 歉別人千預。      |         |      |          |           |          |          |          |
| 11. 是非分明、要求公平正義, | 很常對人事物進行評論。   |         |      |          |           |          |          |          |
| 12. 對於問題常提出各種構想, | 並有獨特新奇的點子。    |         |      |          |           |          |          |          |
|                  | 0 \$          | 他蘆人之觀察敘 | 述    |          |           |          |          |          |

(上述觀察項目若有不足處,請以簡明文字列點補充說明學生一般智能資優特質或表現傑出之具體事蹟

確認報名

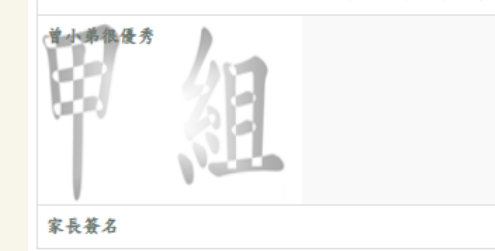

家が

填表日期:113年月日

請注意!

點選「確認報名」後, 報名資料即鎖定,請 務必確認所有報名資 料皆無誤後再點選 「確認報名」,以免 影響自身權益。

核對家長觀察推薦表

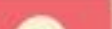

確認報名後系統將在113年2月23日(星期五)中午12時後 開放報名表及推薦表下載列印,屆時請家長再次登入報名 系統進行列印。

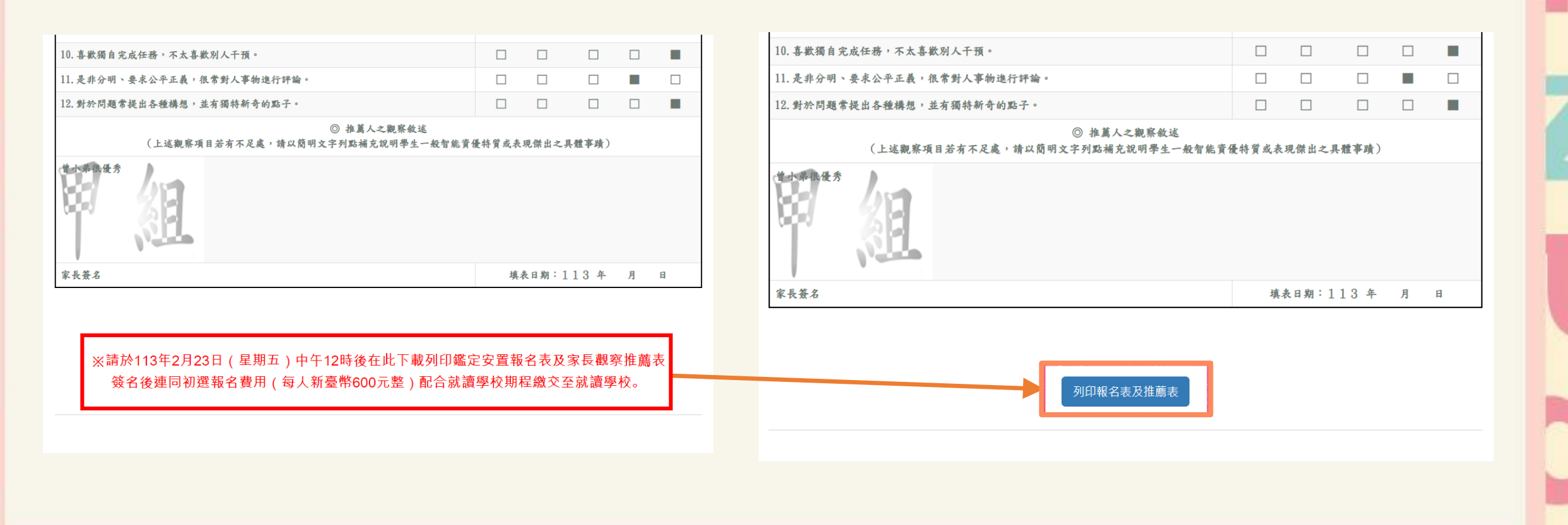

列印報名表及家長觀察推薦表

## 報名表及家長觀察推薦表範本

## 請於報名表及家長觀察推薦表上簽名,連同初選報名費用(每人新臺幣600元整) 配合就讀學校期程繳交至就讀學校。

#### 甲組(二升三年級,請單面列印)

|                 | 量中                                                                                 |                                                                                                    |                                                                                                    |                                                            |                                                                                                    |                          |                                   |
|-----------------|------------------------------------------------------------------------------------|----------------------------------------------------------------------------------------------------|----------------------------------------------------------------------------------------------------|------------------------------------------------------------|----------------------------------------------------------------------------------------------------|--------------------------|-----------------------------------|
|                 | 學生姓名                                                                               | 曾刁                                                                                                    | 、弟                                                                                                    | 出生<br>日期                                                   | 106 年                                                                                                    | 【月】日                     |                                   |
|                 | 身分證<br>字號                                                                          | P1                                                                                                    |                                                                                                    |                                                            |                                                                                                    |                          |                                   |
|                 | 就讀國民<br>小學                                                                         | 臺中市 南屯<br>*本學籍作為                                                                                                    | 區 黎明國民·<br>安置學校之依                                                                                                    | 卜學 2 年<br>據。                                               | 2 班                                                                                                    |                          |                                   |
| 基本              | 家長姓名                                                                               | 曾爸                                                                                                    | 關係                                                                                                    | *                                                          | ż                                                                                                    |                          |                                   |
| ·<br>資<br>料     | 聯絡電話                                                                               | <ul> <li>(O) 0466</li> <li>(H) 0466</li> <li>手機 0966</li> </ul>                                                                                       |                                                                                                    |                                                            |                                                                                                    |                          |                                   |
|                 | 通訊地址                                                                               | 臺中市北屯區                                                                                                    | 文心路 6666 弱                                                                                                    | 虎                                                          |                                                                                                    |                          |                                   |
| _               | 鑑定試場                                                                               | 臺中市 豐原圖                                                                                                    | ٤ 瑞穂國民小                                                                                                    | 學(暫定                                                       | :)                                                                                                    |                          |                                   |
|                 |                                                                                    |                                                                                                    |                                                                                                    | 1                                                          |                                                                                                    |                          |                                   |
|                 | 學生簽章                                                                               |                                                                                                    |                                                                                                    | 監護人。                                                       | 发法定代理人<br>簽章                                                                                                    |                          |                                   |
| 推<br>學生<br>()   | 學生簽章<br>華萬學校<br>生導師填寫<br>請勾選)                                                      | 二年级上學期<br>□是 □否                                                                                                    | 圆语文、数学                                                                                                    | <b>監護人</b> 3<br>定期評量                                       | <b>线法定代理人<br/>簽章</b><br>赴成績總分右                                                                                                    | - 同年級或該                  | <u>该</u> 班前百分之二十者                 |
| 推<br>學生<br>()   | 學生簽章<br>華萬學校<br>主導師填寫<br>請勾選)<br>導師多                                               | 二年級上學期<br>□是 □否<br><b>§章</b>                                                                                                    | 圆语文、数学                                                                                                    | 監護人3<br>定期評量<br>E冊組核:                                      | <b>戈法定代理人<br/>簽章</b><br>主成績總分石<br>筆                                                                                                    | :同年級或該                   | 该班前百分之二十者<br><b>辅導室板章</b>         |
| 推<br>學生<br>()   | 學生簽章<br>集萬學校<br>主導師填寫<br>請勾選)<br>導師多                                               | 二年級上學期<br>□是 □否<br><b>§章</b>                                                                                                    | <b>圆语文、数學</b><br>封                                                                                                    | 監護人3<br>定期評量<br>E冊組核:                                      | <b>戈法定代理人<br/>簽章</b><br>注成績總分名<br>筆                                                                                                    | 三同年級或該                   | 底斑前百分之二十者<br>輔導室板章                |
| 推生()<br>推進行     | 學生簽章<br>生藥學校<br>主導師填寫<br>请勾選)<br>專師引<br>學校特殊教育<br>客臺員會審查                           | 二年級上學期<br>□是 □否<br><b>養章</b><br>□符合鑑定報                                                                                                    | <b>国</b> 勝文、数學<br><b>1</b><br>名賞格 □不                                                                                                   | 監護人3<br>定期評量<br>= 冊組核:<br>符合鑑月                             | <b>发法定代理人<br/>簽章</b><br>±成績總分右<br>章<br>業<br>★★★★★★★★★★★★★★★★★★★★★★★★★★★★★★★★★★★★★★★★★★★★★★★★★★★★★★★★★★★★★★★★★★★★★★★★★★★★★★★★★★★★★★★★★★★★★★★★★★★★★★★★★★ </th <th>E同年級或該<br/>推薦學校#</th> <th>底距前百分之二十者<br/>輔導室板章<br/>神外数育操行委員會絃章</th> | E同年級或該<br>推薦學校#          | 底距前百分之二十者<br>輔導室板章<br>神外数育操行委員會絃章 |
| 指生()<br>推荐<br>1 | 學生簽章<br>庫萬學校<br>主導卻選。)<br>專師引<br>要故科林教育<br>要故科林教育<br>要故<br>和選<br>文科等畫<br>服名初選<br>及 | 二年級上學期<br>□是 □否<br>養<br>第<br>□<br>1.家長親際<br>四<br>1.家長親際<br>部<br>二<br>2.秋師親<br>察<br>5<br>-<br>-<br>-<br>-<br>-<br>-<br>-<br>-<br>-<br>-<br>-<br>-<br>- | 3 运文、数学<br>者<br>者 資格<br>本 施 募 表<br>人 所 件<br>体<br>人<br>新<br>委<br>修<br>6 00<br>内<br>件<br>件<br>の<br>件<br>件<br>の<br>件<br>件<br>の<br>、<br>数学 | <b>監護人</b> 3<br>定期評量<br>新研 <b>組核</b> :<br>符 四)<br>五,子 安住民、 | <b>发送法定代理人<br/>发簧章</b><br>之成绩總分右<br>章<br>章<br>二 報名資格<br>直系血觀導                                                                                                    | : 同年級或並<br><b>推薦學校</b> 年 | 成坦前百分之二十者<br>補導室报章<br>特殊教育操行委員會核章 |

#### 甲組(二升三年級,請單面列印)

#### 臺中市 113 學年度國民小學一般智能資賦優異學生鑑定安置 資賦優異學生<u>家長</u>觀察推薦表

| 學生姓名      | 學生姓名         曾小弟         就讀學校         臺中市 南屯區 黎明國           2年2班 |                  |          |     |     |    | 民小學      |
|-----------|------------------------------------------------------------------|------------------|----------|-----|-----|----|----------|
|           | 表現特質                                                             |                  | 完全<br>不符 | 小邮分 | 部分  | 大政 | 完全<br>符合 |
| 1.幼年時便具房  | 司讀能力,對感興趣的主題會主動學習                                                | •                |          |     |     |    |          |
| 2.對威興趣的主  | 上题能投入较多專注力從事相關的活動                                                | •                |          |     |     |    |          |
| 3.興趣廣泛、常  | 嘗識豐富,超過同齡的孩子。                                                    |                  |          |     |     |    |          |
| 4.攀智速度快,  | ,並且很快就能想起學過的東西。                                                  |                  |          |     |     |    |          |
| 5. 與同儕相比  | 擁有不尋常的記憶能力與空間概念。                                                 |                  |          |     |     |    |          |
| 6.不喜歡一成7  | K變和反覆的練習,常對普通課程感到                                                | 無聊。              |          |     |     |    |          |
| 7.重點歸納能力  | 力佳,並能由其中分辨出類似與相同的                                                | 差別。              |          |     |     |    |          |
| 8.與同儕相比具  | 具有較高的計劃、問題解決和抽象思考                                                | 能力。              |          |     |     |    |          |
| 9. 勇於發表意見 | 见或提出異議,並常堅持自己的看法。                                                |                  |          |     |     |    |          |
| 10. 喜歡獨自完 | 成任務,不太喜歡別人干預。                                                    |                  |          |     |     |    |          |
| 11.是非分明、  | 要求公平正義,很常對人事物進行評評                                                | में -            |          |     |     |    |          |
| 12.對於問題常  | 提出各種構想,並有獨特新奇的點子。                                                |                  |          |     |     |    |          |
| (上述觀察項)   | ⑥ 推薦人之間 目若有不足處,請以簡明文字列點補充說。                                      | 現察敘远<br>明學生一般智能資 | 優特質      | 或表現 | 際出々 | 具體 | 事蹟)      |
| 曾小弟很优秀    | 領                                                                |                  |          |     |     |    |          |
| 家長簽名:     |                                                                  | 填表日期             | g: 113   | 年   | 月   | ß  |          |
|           |                                                                  |                  |          |     |     |    |          |

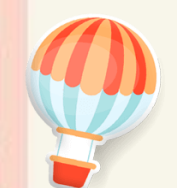

在開放下載的時間,到「下載文件」下載入場證 及鑑定結果通知單,點選所需檔案自行下載列印。

| 下载文件                                    |
|-----------------------------------------|
| ※ 注意事項 ※                                |
| 鑑定入場證及結果通知單等文件將於簡章訂定之開放時間顯示並提供下載。       |
| 1.「初選鑑定入場證」下載並自行列印:113年3月20日(三)起。       |
| 2.「初選結果通知單」下載並自行列印:113年4月8日(一)下午5:00起。  |
| 3.「複選鑑定入場證」下載並自行列印:113年5月1日(三)起。        |
| 4.「複選結果通知單」下載並自行列印:113年5月16日(四)下午5:00起。 |
|                                         |
|                                         |

下載文件

| 127 | 旧 <del>开</del> | 17KTF        | We have a set of the set |
|-----|----------------|--------------|--------------------------|
| 1'  | 入場證            | 初選入場證下載      | 警 鑑定入場證請自行下              |
| 2   | 初選鑑定結果通知       | 初選鑑定結果通知.pdf | 載列印,鑑定當日自                |
| 3   | 複選鑑定結果通知       | 複選鑑定結果通知.pdf | 行攜帶至鑑定試場,                |
|     |                |              | 不另寄發。                    |

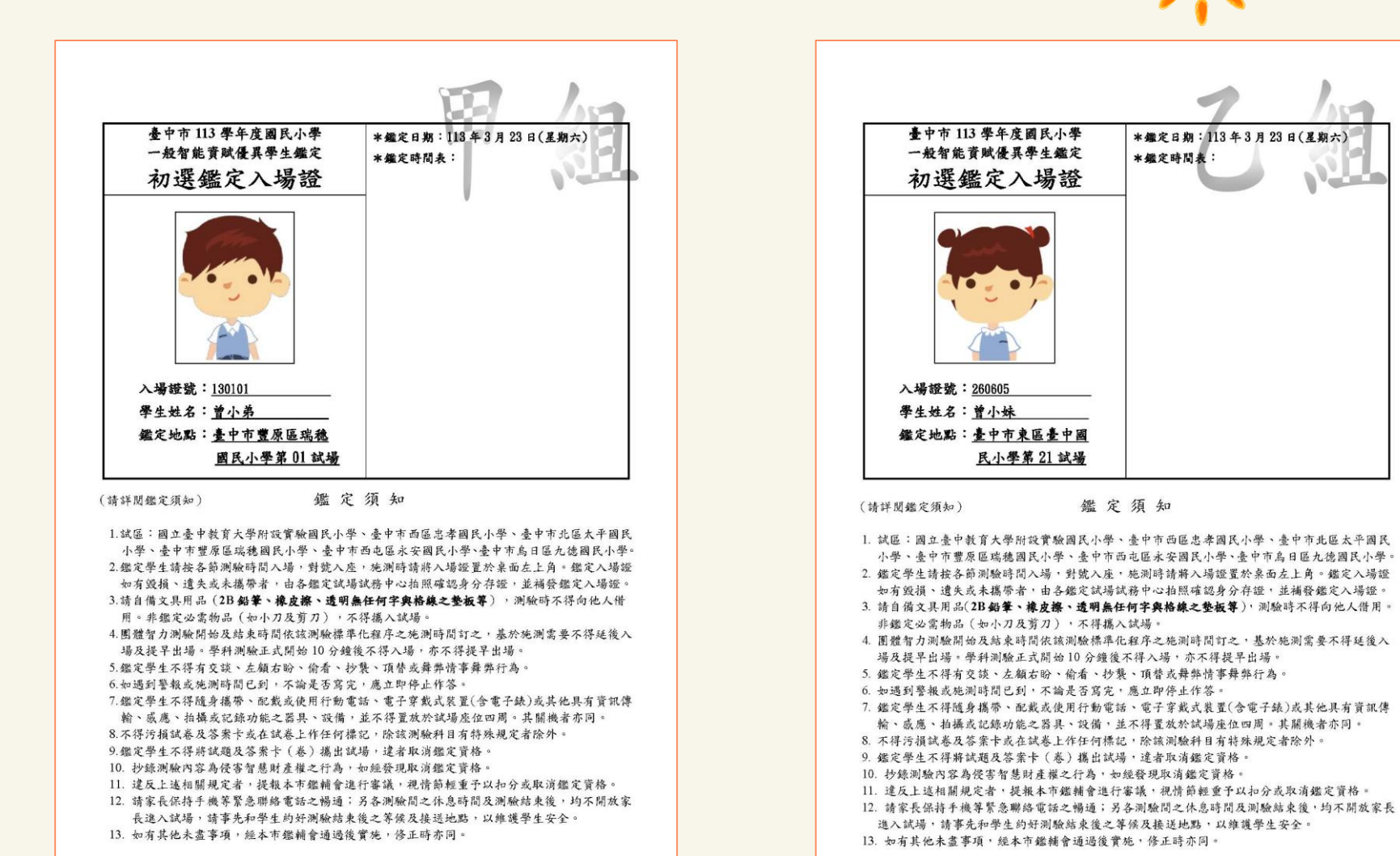

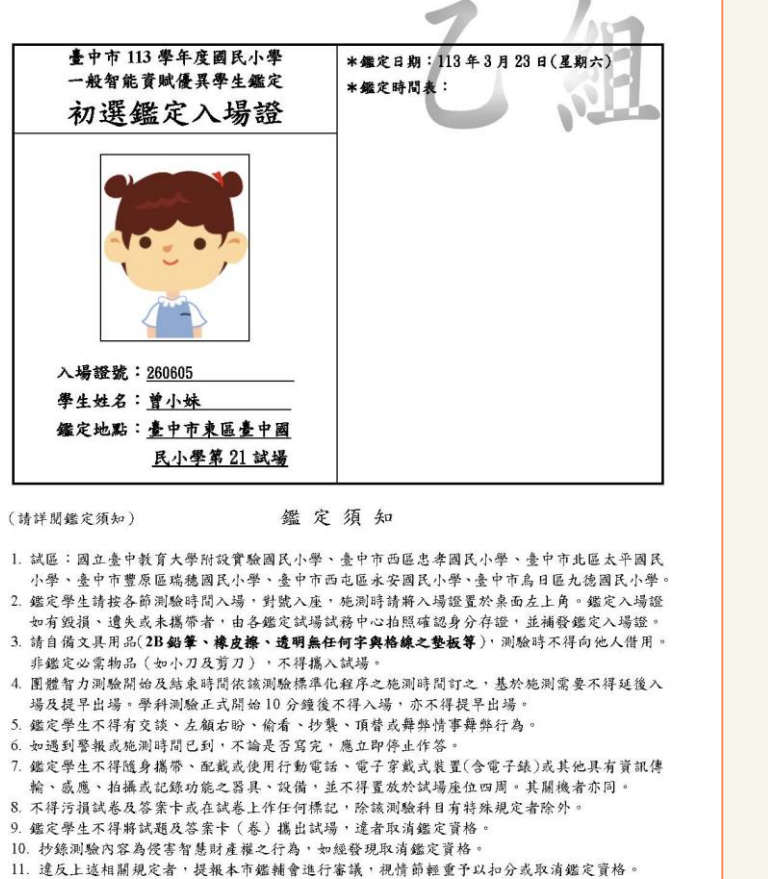

初選入場證範本

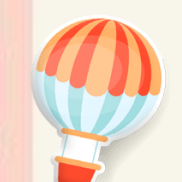

## 初選結果公告後,登入系統即可下載初選結果通知單(下載期限至113年5月24日止)

| 下載文件                                    |
|-----------------------------------------|
| ※ 注意事項 ※                                |
| 鑑定入場證及結果通知單等文件將於簡章訂定之開放時間顯示並提供下載        |
| 1.「初選鑑定入場證」下載並自行列印:113年3月20日(三)起。       |
| 2.「初選結果通知單」下載並自行列印:113年4月8日(一)下午5:00起。  |
| 3.「複選鑑定入場證」下載並自行列印:113年5月1日(三)起。        |
| 4.「複選結果通知單」下載並自行列印:113年5月16日(四)下午5:00起。 |
|                                         |

初選鑑定結果查詢

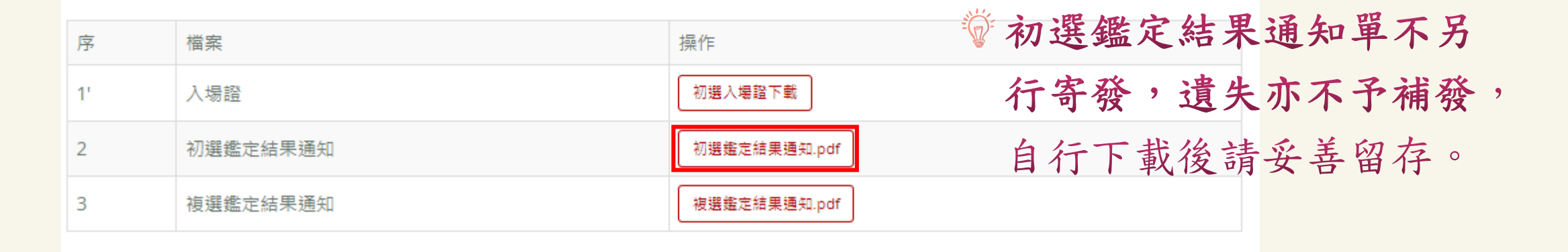

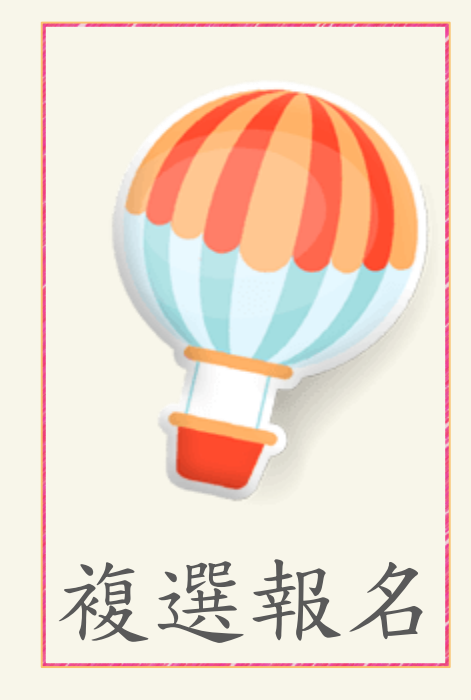

## 系統畫面說明

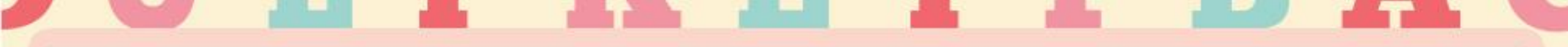

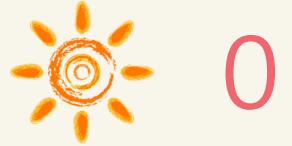

◎ 初選鑑定結果查詢

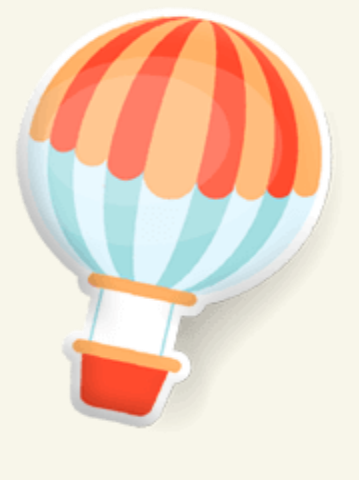

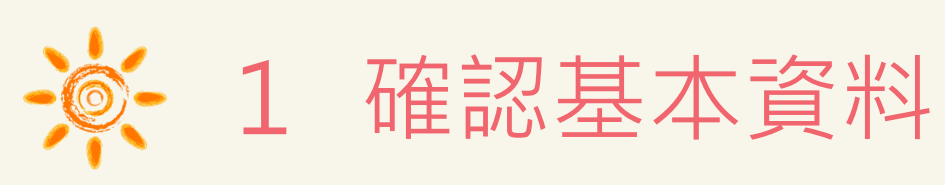

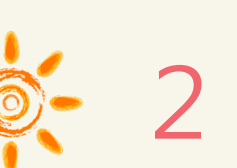

◎ 2 填寫安置意願

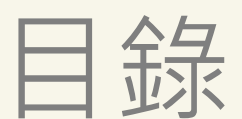

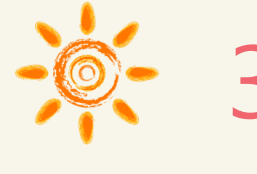

◎ 3 核對報名資料

◎ 4 下載文件

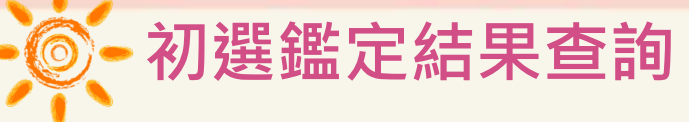

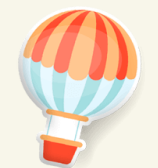

## 通過初選之學生,會出現「點選開始報名複選」的連結, 直接點選可開始複選報名。

| 下載文件                                    |
|-----------------------------------------|
| ※ 注意事項 ※                                |
| 鑑定入場證及結果通知單等文件將於簡章訂定之開放時間顯示並提供下載。       |
| 1.「初選鑑定入場證」下載並自行列印:113年3月20日(三)起。       |
| 2.「初選結果通知單」下載並自行列印:113年4月8日(一)下午5:00起。  |
| 3.「複選鑑定入場證」下載並自行列印:113年5月1日(三)起。        |
| 4.「複選結果通知單」下載並自行列印:113年5月16日(四)下午5:00起。 |

| 序  | 檔案       | 操作                           |
|----|----------|------------------------------|
| 1' | 入場證      | 初選入場證下載                      |
| 2  | 初選鑑定結果通知 | 初選鑑定結果通知.pdf 點 選 開 始 報 名 複 選 |
| 3  | 複選鑑定結果通知 | 複選鑑定結果通知.pdf                 |

112-5

若通過初選的學生在複選報名期間登入,會自動帶出初選報名時所填寫的個人基本資料, 僅白底部分可修改:紅色星號(\*)之欄位均為必填欄位,填寫完成按下一步。

確認基本資料

| 確認基本資料               |                            |                 |             |
|----------------------|----------------------------|-----------------|-------------|
| ※ 注意事項 ※<br>請務必確認資料正 | 確性。                        |                 |             |
|                      |                            |                 |             |
| *姓名                  | 陳妹妹                        | *性別:            | 男女          |
| *生日:                 | 105 年 11 月 19 日            | 身分證字號           | L           |
| *家長姓名                | 陳媽                         | <b>*</b> 關係     | ₩.          |
| 電子信箱:                |                            |                 |             |
| ·                    |                            | <b>*</b> 電話(O): | 04-9999999  |
| *                    | (南屯區)大塚國小                  | *電話(H):         | 04-9999999  |
| *就讀班級:               | 4年級 3 班                    | *電話(手機):        | 0922-888888 |
| *通訊地址:               | 臺中市 • (401)東區 • 進化路100000號 |                 |             |

確認完基本資料後,務必按「下一步」。

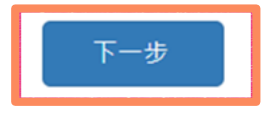

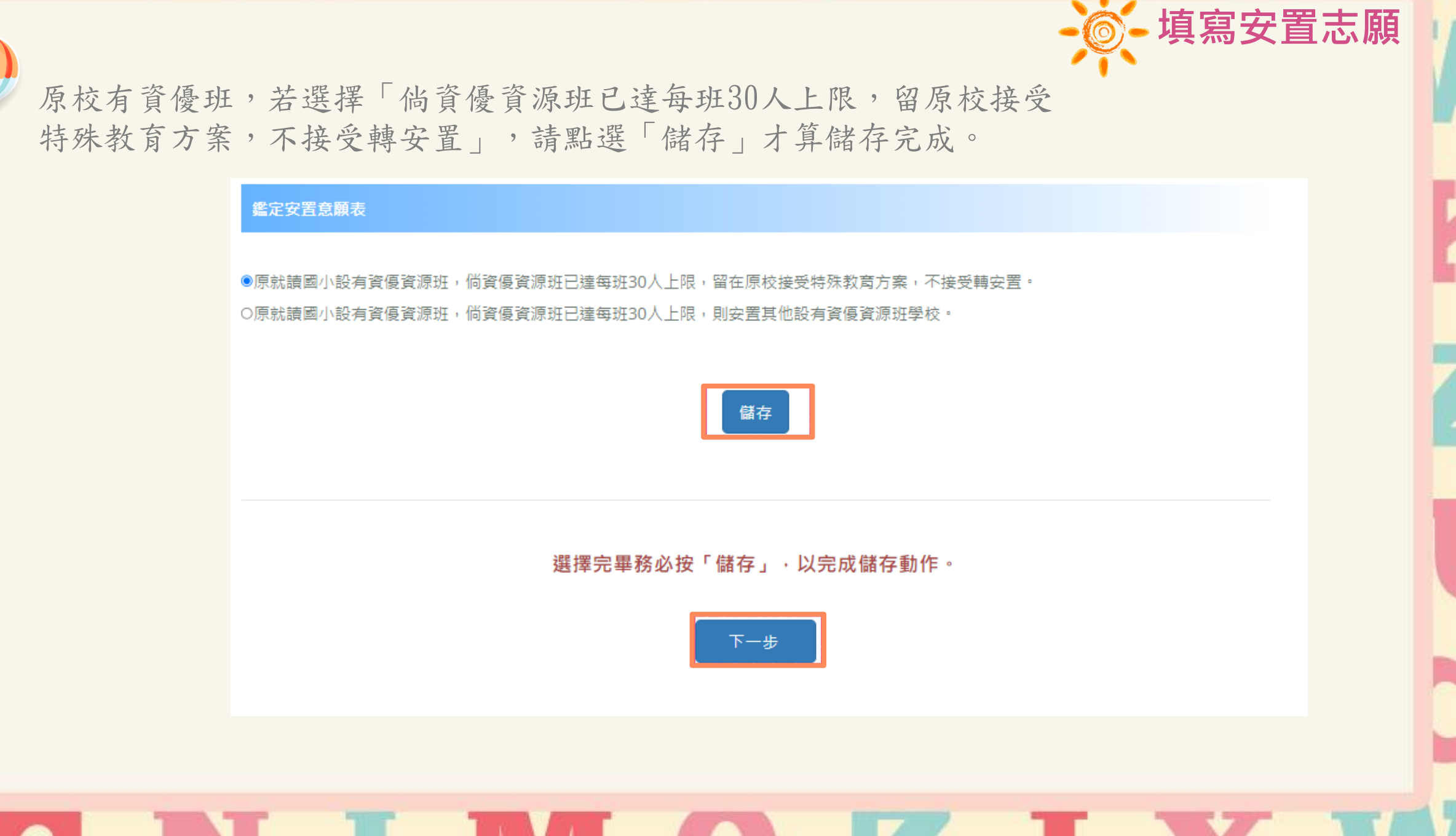

原校有資優班,若選擇「倘資優資源班已達每班30人上限,則安置其他設有資優資源班學校」,點選新增可增加一個志願,最少一個最多七個志願,志願填寫完成請務必點選「儲存」才 算完成志願填寫。

填寫安置志願

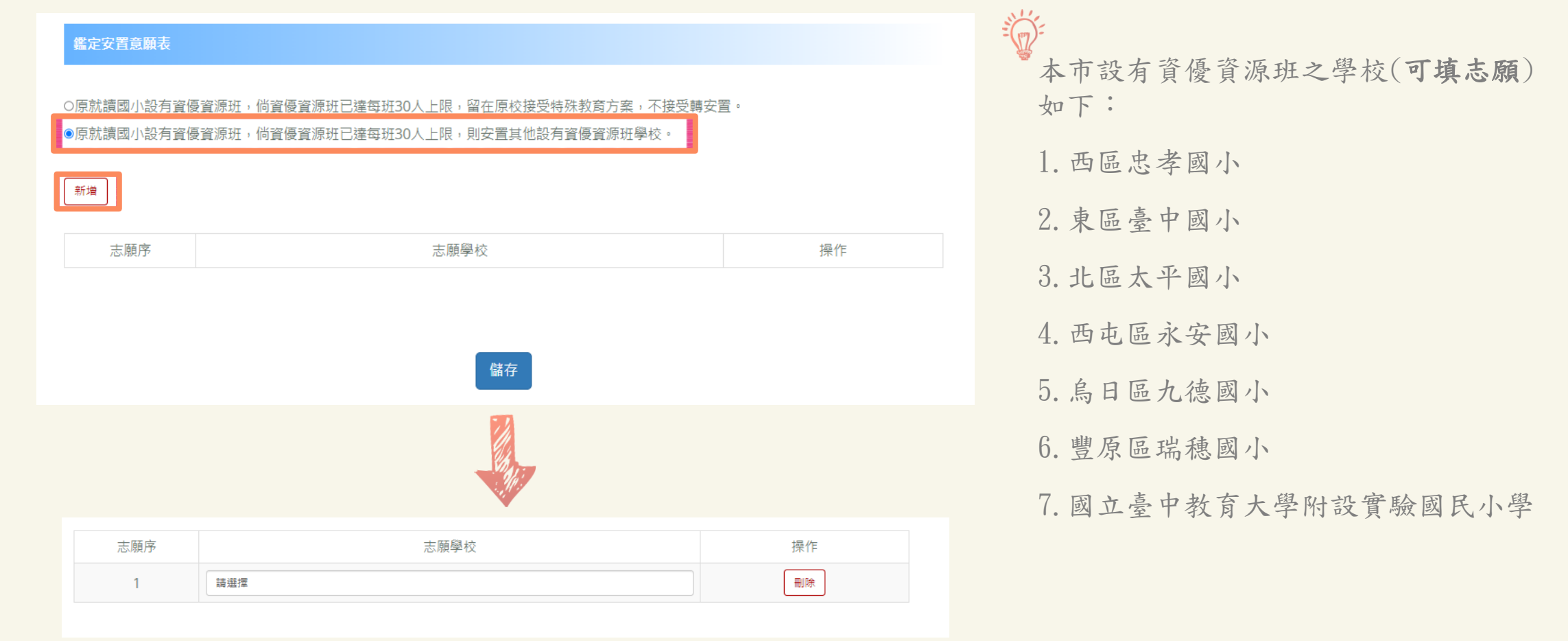

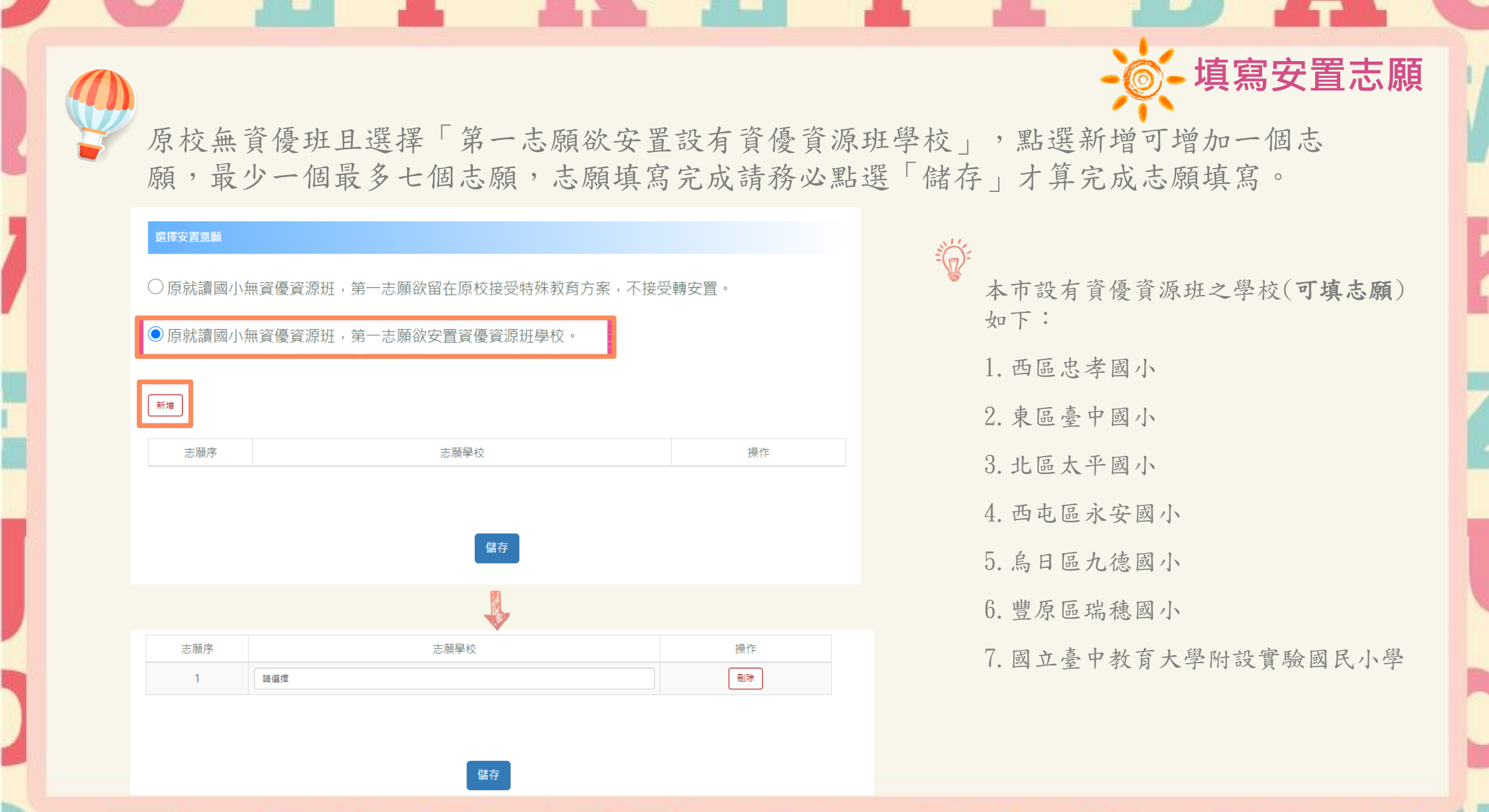

arrest

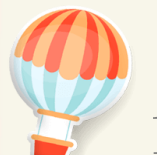

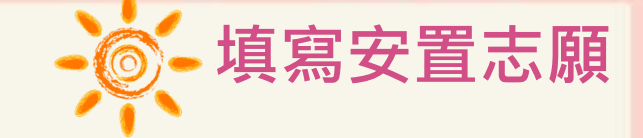

1. 點選新增後,下拉志願學校點選欲選取的學校即可。

2. 可再點選新增,繼續新增志願,若有錯誤可在錯誤的志願點選「刪除」,即可刪除志願再

### 重新新增。

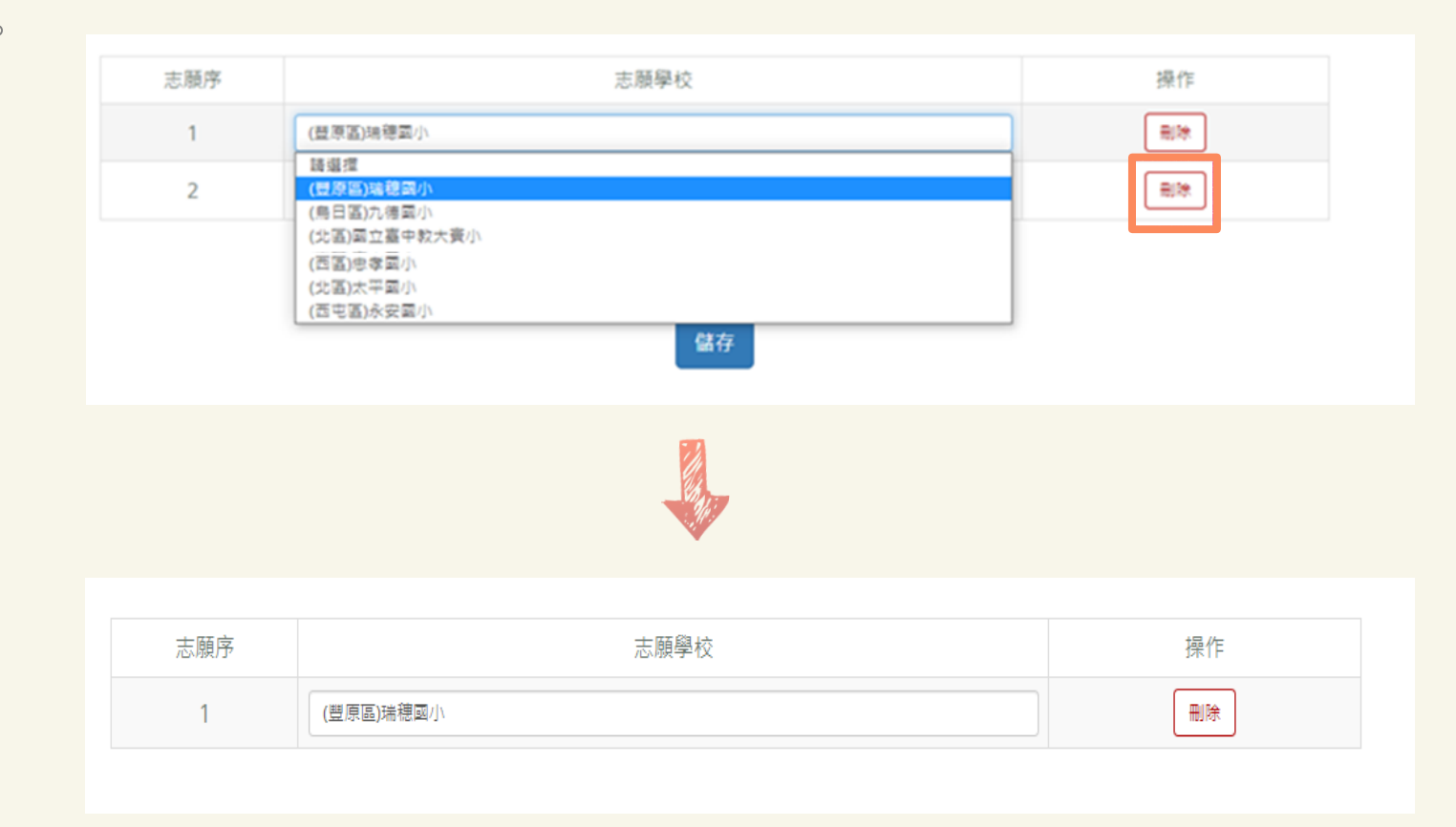

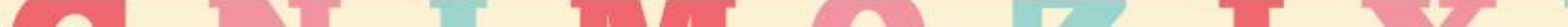

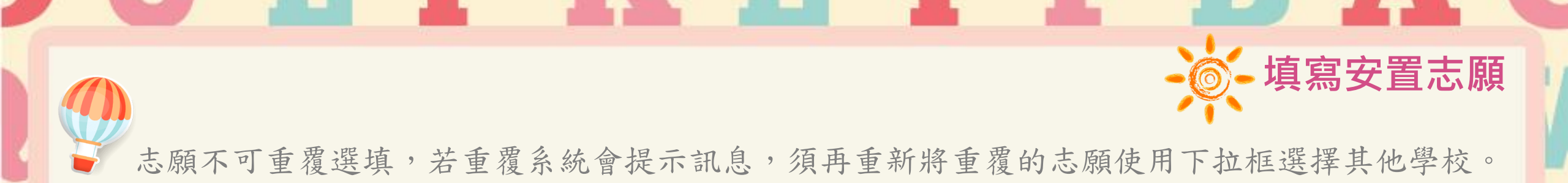

| 志願序 | 志願學校         | 操作 |
|-----|--------------|----|
| 1   | (豐原區)瑞德國小    | 刪除 |
| 2   | (北區)國立臺中教大賓小 | 刪除 |
| 3   | (北區)國立臺中教大賓小 | 刪除 |
|     | 協存           |    |

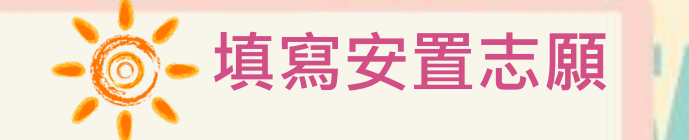

## 填寫完畢後,務必點選儲存,再點選下一步。

| 志願序 | 志願學校         | 操作 |
|-----|--------------|----|
| 1   | (豐原區)瑞穂國小    | 刪除 |
| 2   | (北區)國立臺中教大賽小 | 刪除 |
| 3   | (西區)忠孝國小     | 刪除 |

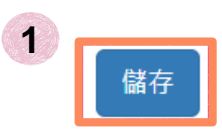

#### 選擇完畢務必按「儲存」,以完成儲存動作。

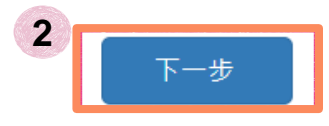

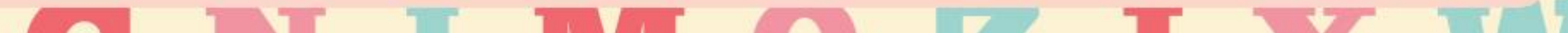

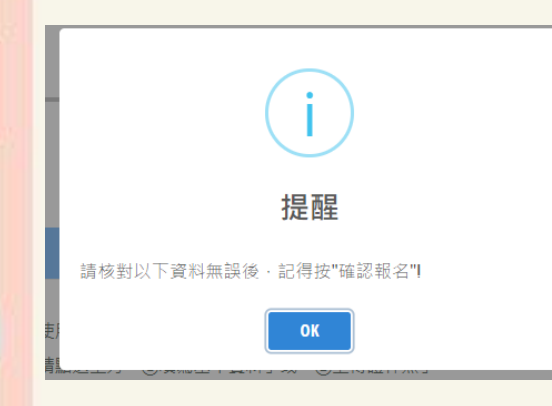

|                                   | 學生姓名                                       | 王晚明                                                                   | 性別                                 | □另 ■女                               |
|-----------------------------------|--------------------------------------------|-----------------------------------------------------------------------|------------------------------------|-------------------------------------|
|                                   | 鑑定八場提號碼                                    |                                                                       | 出生年月日                              | 103 年 5 月 11 日                      |
|                                   | 原就讀圖民小學                                    | 臺中市 西屯區 永安圖民小學 2 年級                                                   |                                    |                                     |
|                                   | 通訊地址                                       | 臺中市 西屯區 西屯路三段                                                         |                                    |                                     |
|                                   | 家長姓名                                       | 王大明                                                                   | 關係                                 | 父子                                  |
|                                   | 聯絡電話                                       | (0) 246 (H) 246                                                       | 手機:0986                            |                                     |
|                                   | 原校無設置<br>資優資源班者                            | <ul> <li>□ 原就讀圖小無資優資源班,第一志</li> <li>□ 原就讀圖小無資優資源班,第一志</li> </ul>      | 願欲留在原校接受特殊教育方案<br>願欲安置資優資源班學校。     | <b>《</b> ,不接受轉安置。                   |
| 충                                 | 原校設有<br>實優資源班者                             | <ul> <li>原就讀圖小說有責優資源班,倘資<br/>轉安置。</li> <li>局發讀圖小說有賣優賣源班,從賣</li> </ul> | 優資源班已達每班30人上限,留<br>優賣源班已達每班30人上限,員 | 日在原校接受特殊教育方案,不接5<br>1安置其他段有資優質源班學校。 |
| 意願                                | 安置意願序                                      | 第一志願: 瑞穂圖小<br>第二志願: 九德圖小<br>第三志願: 量中圖小<br>以下空白                        |                                    | 甲組                                  |
|                                   | 带生黄名                                       |                                                                       | 監護人或<br>法定代理人董名                    |                                     |
| 備註;<br>1. 本安;<br>2. 请將;<br>3. 因立; | 置意願表乃作為本市鑑相<br>板名費用(每人新臺幣1,<br>臺中教育大學附設實驗圖 | 1會安置之依據,根名系統關閉後不能修改<br>200元整)整戶口名簿影本繳交予就讀學校<br>民小學因受教育部總量管制,外校安置名書    | 、<br>,另備妥初選結果通知單。<br>,以實際缺額為限。     |                                     |

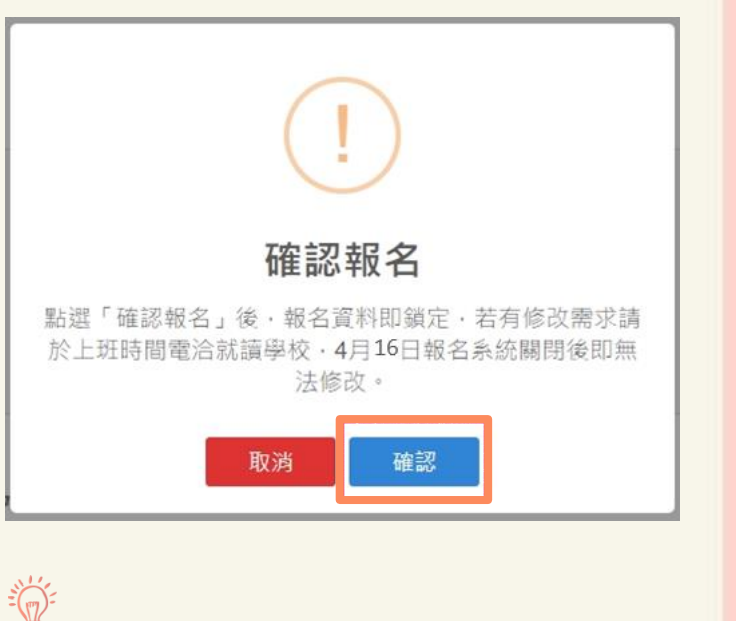

核對報名資料

點選「確認報名」後,報名資 料及志願即鎖定,若有修改需 求請於上班時間電洽就讀學校, 4月16日報名系統關閉後即無 法修改。

確認報名

安置意願表統一由就讀學校列印,並請配合就讀學校期程將報名費用(每人新臺幣1,200元整) 暨戶口名簿影本繳交予就讀學校,另備妥初選結果通知單供就讀學校查驗。

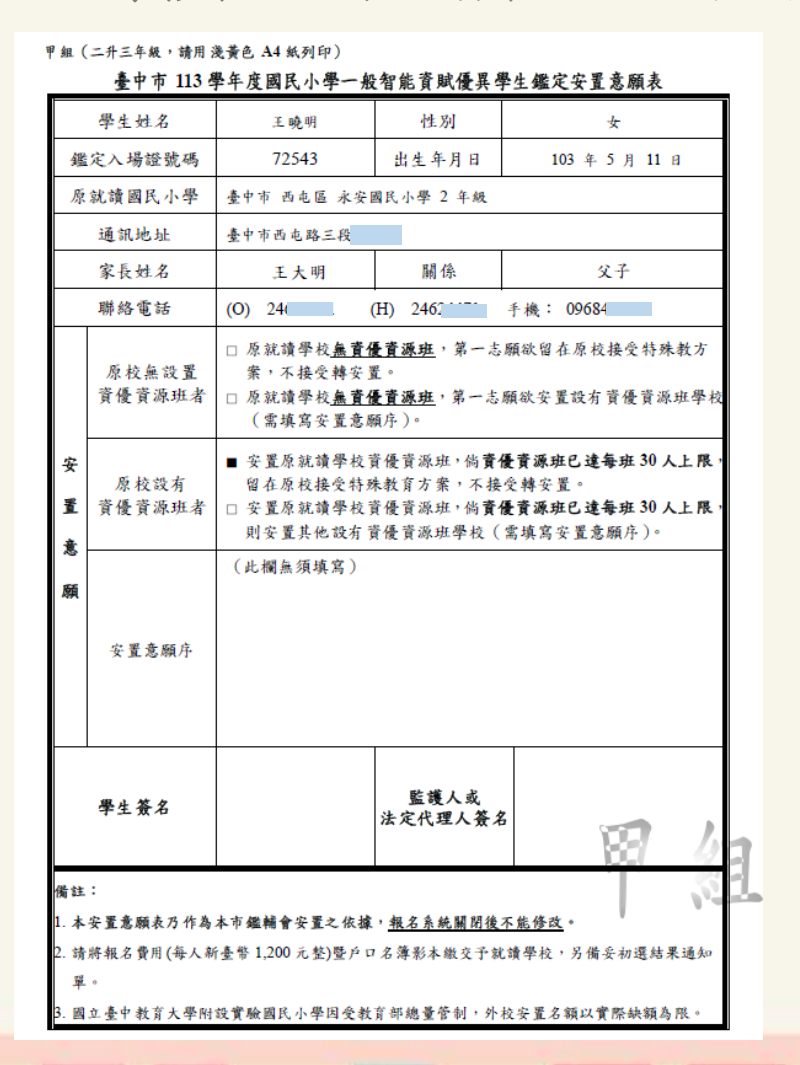

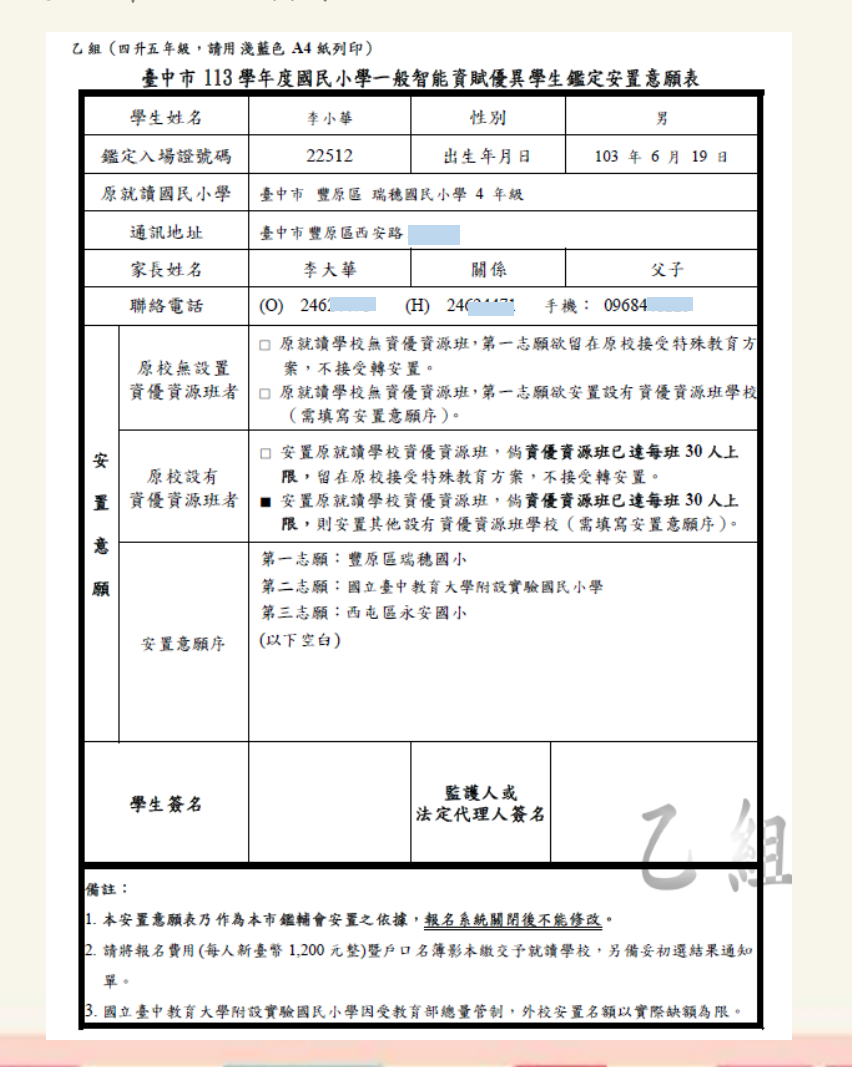

安置意願表範本

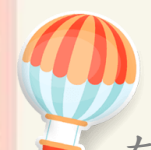

## 在開放下載的時間,到「下載文件」可下載入場證及鑑定結果通知單,點選所需檔案自行下載列印。

0

下載文件

| 下載文件   |                                |              |                                                                                           |
|--------|--------------------------------|--------------|-------------------------------------------------------------------------------------------|
| ※ 注意事項 | Į %                            |              |                                                                                           |
| 鑑定入場證  | 及結果通知單等文件將於簡章訂定之開放時間顯示並提供      | 下載。          |                                                                                           |
| 1.「初選鑑 | 定入場證」下載並自行列印:113年3月20日(三)起。    |              |                                                                                           |
| 2.「初選結 | 果通知單」下載並自行列印:113年4月8日(一)下午5:00 | 起。           | 鑑定地點原則上同初選鑑定地點;惟為維持                                                                       |
| 3.「複選鑑 | 定入場證」下載並自行列印:113年5月1日(三)起。     |              | 品質、若報名人數過多致鑑定地點有                                                                          |
| 4.「複選結 | 果通知單」下載並自行列印:113年5月16日(四)下午5:0 | 10起。         | 更,以鑑定入場證載明之鑑定地點                                                                           |
|        |                                |              | 複選梯次由線上報名系統隨機抽籤<br>不得有異議                                                                  |
| 序      | 檔案                             | 操作           |                                                                                           |
| 1'     | 初選鑑定結果通知                       | 初選鑑定結果通知.pdf | <sup></sup><br>一、<br>一、<br>一、<br>一、<br>一、<br>一、<br>一、<br>一、<br>一、<br>一、<br>一、<br>一、<br>一、 |
| 2      | 複選鑑定入場證                        | 複選入場證下載      | 攜帶至鑑定試場,不另寄發                                                                              |
| 3      | 複選鑑定結果通知                       | 複選鑑定結果通知.pdf |                                                                                           |

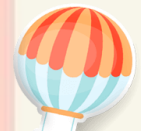

### 在開放下載的時間,到「下載文件」可下載入場證及鑑定結果通知單,點選所需檔案自行下載列印。

下載文件

| 下載文件                                    |
|-----------------------------------------|
| ※ 注意事項 ※                                |
| 鑑定入場證及結果通知單等文件將於簡章訂定之開放時間顯示並提供下載。       |
| 1.「初選鑑定入場證」下載並自行列印:113年3月20日(三)起。       |
| 2.「初選結果通知單」下載並自行列印:113年4月8日(一)下午5:00起。  |
| 3.「複選鑑定入場證」下載並自行列印:113年5月1日(三)起。        |
| 4. 複選結果通知單」下載並自行列印:113年5月16日(四)下午5:00起。 |

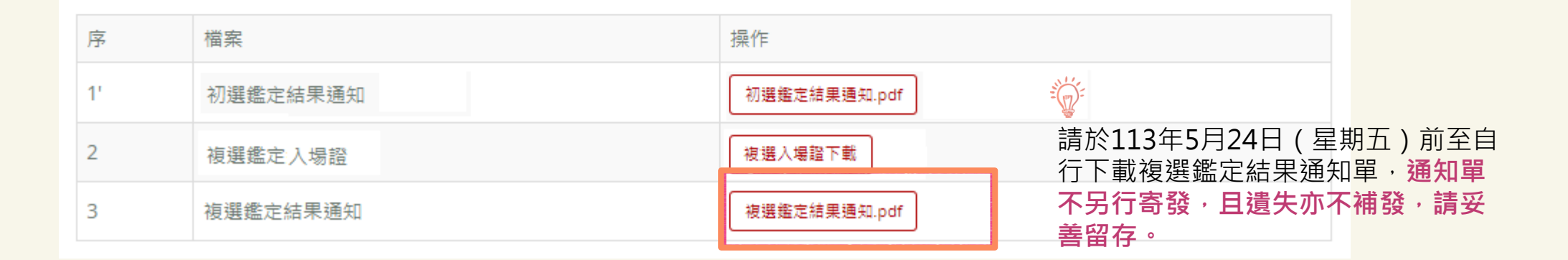

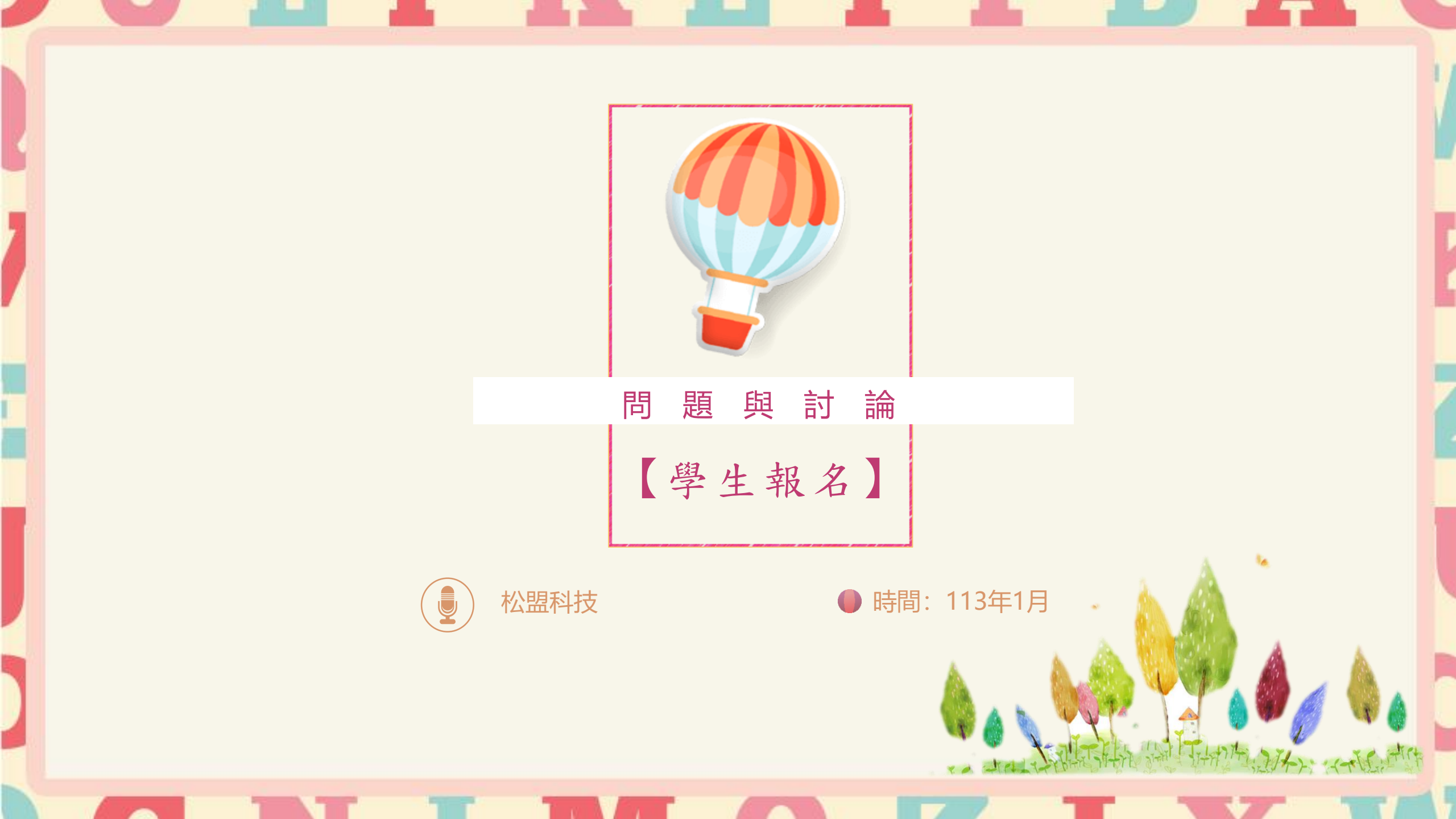

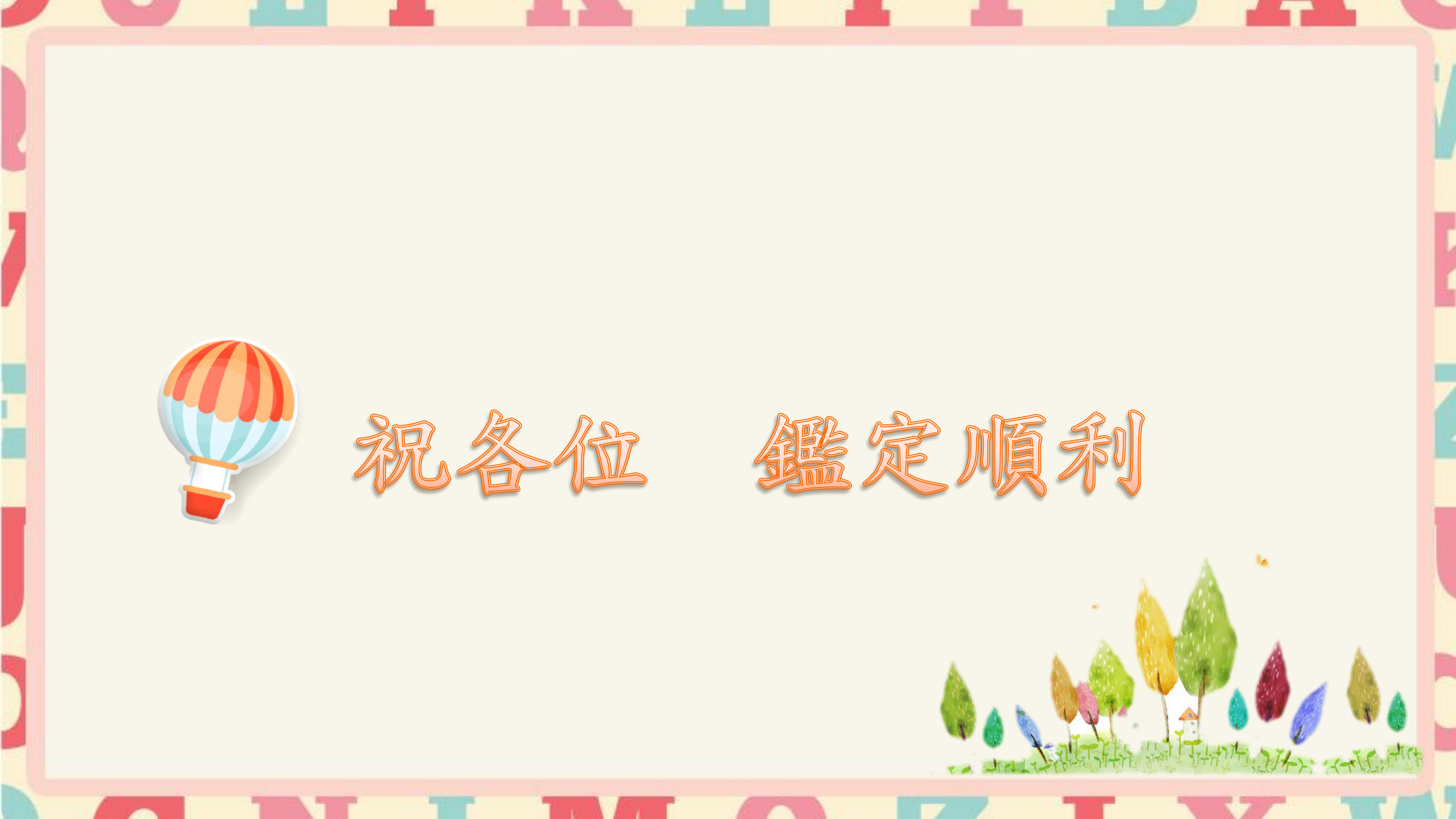